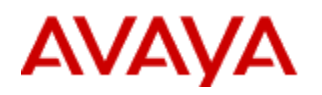

SCS 4.0

# Troubleshooting

Task Based Guide

#### Copyright © 2010 Avaya Inc. All Rights Reserved.

#### Notices

While reasonable efforts have been made to ensure that the information in this document is complete and accurate at the time of printing, Avaya assumes no liability for any errors. Avaya reserves the right to make changes and corrections to the information in this document without the obligation to notify any person or organization of such changes.

#### **Documentation disclaimer**

Avaya shall not be responsible for any modifications, additions, or deletions to the original published version of this documentation unless such modifications, additions, or deletions were performed by Avaya. End User agree to indemnify and hold harmless Avaya, Avaya's agents, servants and employees against all claims, lawsuits, demands and judgments arising out of, or in connection with, subsequent modifications, additions or deletions to this documentation, to the extent made by End User.

#### Link disclaimer

Avaya is not responsible for the contents or reliability of any linked Web sites referenced within this site or documentation(s) provided by Avaya. Avaya is not responsible for the accuracy of any information, statement or content provided on these sites and does not necessarily endorse the products, services, or information described or offered within them. Avaya does not guarantee that these links will work all the time and has no control over the availability of the linked pages.

#### Warrantv

Avaya provides a limited warranty on this product. Refer to your sales agreement to establish the terms of the limited warranty. In addition, Avaya's standard warranty language, as well as information regarding support for this product, while under warranty, is available to Avaya customers and other parties through the Avaya Support Web site: http://www.avaya.com/support

Please note that if you acquired the product from an authorized reseller, the warranty is provided to you by said reseller and not by Avaya.

#### Licenses

THE SOFTWARE LICENSE TERMS AVAILABLE ON THE AVAYA WEBSITE,

HTTP://SUPPORT.AVAYA.COM/ LICENSEINFO/ ARE APPLICABLE TO ANYONE WHO DOWNLOADS, USES AND/OR INSTALLS AVAYA SOFTWARE, PURCHASED FROM AVAYA INC., ANY AVAYA AFFILIATE, OR AN AUTHORIZED AVAYA RESELLER (AS APPLICABLE) UNDER A COMMERCIAL AGREEMENT WITH AVAYA OR AN AUTHORIZED AVAYA RESELLER.

UNLESS OTHERWISE AGREED TO BY AVAYA IN WRITING, AVAYA DOES NOT EXTEND THIS LICENSE IF THE SOFTWARE WAS OBTAINED FROM ANYONE OTHER THAN AVAYA, AN AVAYA AFFILIATE OR AN AVAYA AUTHORIZED RESELLER, AND AVAYA RESERVES THE RIGHT TO TAKE LEGAL ACTION AGAINST YOU AND ANYONE ELSE USING OR SELLING THE SOFTWARE WITHOUT A LICENSE. BY INSTALLING, DOWNLOADING OR USING THE SOFTWARE, OR AUTHORIZING OTHERS TO DO SO, YOU, ON BEHALF OF YOURSELF AND THE ENTITY FOR WHOM YOU ARE INSTALLING, DOWNLOADING OR USING THE SOFTWARE (HEREINAFTER REFERRED TO INTERCHANGEABLY AS "YOU" AND "END USER"), AGREE TO THESE TERMS AND CONDITIONS AND CREATE A BINDING CONTRACT BETWEEN YOU AND AVAYA INC. OR THE APPLICABLE AVAYA AFFILIATE ("AVAYA").

#### Convright

Except where expressly stated otherwise, no use should be made of the Documentation(s) and Product(s) provided by Avaya. All content in this documentation(s) and the product(s) provided by Avaya including the selection, arrangement and design of the content is owned either by Avaya or its licensors and is protected by copyright and other intellectual property laws including the sui generis rights relating to the protection of databases. You may not modify, copy, reproduce, republish, upload, post, transmit or distribute in any way any content, in whole or in part, including any code and software. Unauthorized reproduction, transmission, dissemination, storage, and or use without the express written consent of Avaya can be a criminal, as well as a civil offense under the applicable law.

#### **Third Party Components**

Certain software programs or portions thereof included in the Product may contain software distributed under third party agreements ("Third Party Components"), which may contain terms that expand or limit rights to use certain portions of the Product ("Third Party Terms"). Information regarding distributed Linux OS source code (for those Products that have distributed the Linux OS source code), and identifying the copyright holders of the Third Party Components and the Third Party Terms that apply to them is available on the Avaya Support Web site: http://support.avaya.com/Copyright.

#### Trademarks

The trademarks, logos and service marks ("Marks") displayed in this site, the documentation(s) and product(s) provided by Avaya are the registered or unregistered Marks of Avaya, its affiliates, or other third parties. Users are not permitted to use such Marks without prior written consent from Avaya or such third party which may own the Mark. Nothing contained in this site, the documentation(s) and product(s) should be construed as granting, by implication, estoppel, or otherwise, any license or right in and to the Marks without the express written permission of Avaya or the applicable third party. Avaya is a registered trademark of Avaya Inc. All non-Avaya trademarks are the property of their respective owners.

#### **Downloading documents**

For the most current versions of documentation, see the Avaya Support. Web site: http://www.avaya.com/support Contact Avaya Support

Avaya provides a telephone number for you to use to report problems or to ask questions about your product. The support telephone number is 1-800-242-2121 in the United States. For additional support telephone numbers, see the Avaya Web site:http://www.avaya.com/support

#### Copyright © 2010 ITEL, All Rights Reserved

The copyright in the material belongs to ITEL and no part of the material may be reproduced in any form without the prior written permission of a duly authorised representative of ITEL.

# **Table of Contents**

| Troubleshooting                                                                              | 6               |
|----------------------------------------------------------------------------------------------|-----------------|
| Introduction                                                                                 | 6               |
| Scenarios                                                                                    | 8               |
| Problem: Unable to access the SCS GUI                                                        | 8               |
| Problem: Cannot create user accounts                                                         | 11              |
| Problem: Incoming calls do not route to SCS user DIDs                                        | 12              |
| Problem: Managed IP phones (phones automatically provisioned and manage SCS) do not register | ed by the<br>14 |
| Problem: Users cannot access voicemail                                                       | 16              |
| Problem: ACD does not function                                                               | 18              |
| Problem: Auto-attendant is not functioning                                                   | 24              |
| Problem: Contact names are not recognised by Dial-by-Name                                    | 26              |
| Problem: Cannot 'Park' calls                                                                 | 26              |
| Problem: Unable to retrieve parked calls                                                     | 26              |
| Problem: Unable to Page                                                                      | 26              |
| Problem: Directed Call Pickup not functioning                                                | 27              |
| Problem: Calls to and from the PSTN are failing                                              | 27              |
| Problem: Cannot create a conference                                                          | 29              |
| Problem: Cannot change conference settings                                                   | 33              |
| Problem: Conferences are not automatically assigned to SCS users                             | 34              |
| Problem: Users can't dial Outlook contacts direct from soft phones                           | 35              |
| Problem: SIP Trunk incoming calls routing to wrong destination                               | 36              |
| Problem: SIP Trunks General Call Failure                                                     | 37              |
| Problem: Mediant FXO Gateway – Inbound Calls do not terminate on SCS                         | 40              |
| Logging Levels                                                                               | 41              |
| Avaya 3456 UC Client                                                                         | 43              |
| SAS Stand Alone Survivability                                                                |                 |

| Problem: When configuring SAS with AudioCodes gateway firmware prior to version 5. if the SCS fails external calls may also fail. The FXO gateway attempts to route to the SCS instead of making an external call. | 6,<br>43      |
|----------------------------------------------------------------------------------------------------|---------------|
| Instant Messaging<br>Problem: Users cannot log in to Instant Messaging clients                                                                                                    | 46<br>46      |
| Problem: MyBuddy not present in users' IM clients                                                                                                    | 48            |
| Problem: MyBuddy and/or other SCS IM Buddies do not appear in Gtalk.                                                                                                    | 50            |
| SCS Toolbar<br>Problem: Once installed, the toolbar does not register and function with the SCS                                                                                                    | 55<br>55      |
| Ensure the SCS Host name has been entered correctly under the Toolbar's Options<br>menu. The SCS user's login credentials should also be added                                                                     | 55<br>)<br>55 |
| Avaya Support – Pre Contact Checklist                                                                                                    | 56            |
| SCS Community Portal                                                                                                    | 57            |

# Troubleshooting

# Introduction

There may be occasions when users and administrators encounter operational issues with the SCS. Often such issues are caused by minor configuration errors or incorrect usage of a particular function. Normally such issues can be solved by following set procedures to identify the source of the problem and then taking steps to rectify it in the quickest time possible – usually these procedures start with the simplest and most innocuous causes and then work towards more complex issues. This guide aims to provide you with some of the more common issues you may come across when using the SCS and their solutions.

**Note:** For outage and system recovery related issues please see the SCS 'Disaster Recovery Planning Guide'.

As well as the steps suggested in this guide, you might also consult some of the following diagnostic tools when trying to resolve a problem:

- **Registrations** The Registrations facility provides information on the status of users registered to the SCS.
- DNS Advisor Determines and validates DNS records required for the SCS
- Call Detail Records Call Detail Records show historic call data and can be filtered to provide information based on particular names or dates.
- **Statistics** The Statistics diagnostic can be used to find information on performance-related issues, for example: HDD usage, memory availability, and CPU load.
- Alarms The alarm server collects alarms in the system and sends out notification to system administrators. The advanced section displays all alarm types defined by the system. You can enable/disable e-mail notification on each alarm type.
- **Syslog** The location of a Syslog Server can be defined that is used to obtain Syslog messages from devices connected to the SCS, such as Phones or Gateways that have Syslog enabled. Logs from these devices will be sent to the Syslog server. The logs can then be collected with the SCS snapshot facility.
- ACD Reports Use ACD Reports to generate reports on the ACD queue, including: agent availability, queue activity, and abandoned calls.

- Job Status The job status page shows the status of various processes on the SCS, for example phone profile creation, file replication across a high availability configuration.
- Configuration Tests These are a collection of tests that can be run to test the availability of certain services that support the SCS infrastructure. Available tests include: DHCP server verification, TFTP service verification, local host configuration. You may be asked to run some of these tests in a support call scenario.
- Services The Services utility enables you to stop or restart services, as well as refresh service status. It is recommended that you only access this area if instructed to by a support engineer or documentation.
- **Snapshot** The Snapshot tool is a very useful facility that allows you to create an instant archive of SCS and Apache web server logs and other diagnostic information. Output can be filtered to particular time ranges or user names. Again, you may be requested to create snapshot logs by a support representative.

**Note**: When a Snapshot is taken in a HA environment, 2 Snapshots are produced one for Master and other for the distributed system

• Login History – Use the Login History tool to create a report showing successful and unsuccessful login attempts.

# **Scenarios**

Problem: Unable to access the SCS GUI

## Solutions:

There could potentially be any number of reasons why you are unable to access the SCS GUI, chief among which would be:

 Connectivity between your workstation and the LAN Start simple. Ensure that your workstation or laptop is connected to the LAN. Is the Ethernet cable securely connected to the network card on your workstation

 if using Wi-Fi, make sure that you have a connection to your usual wireless access point.

Once you have ensured that your physical or wireless connection to the LAN is intact try **pinging** the IP address of another device on the network – for example the default gateway or a neighbour's workstation. If the ping is successful then you know your workstation is connected to the LAN, if you still cannot access the SCS GUI, explore the other issues in this guide.

- **IP Address** Ensure that you have the correct IP address and domain name for the SCS your SCS administrator should be able to inform you of the correct details.
- Connectivity between the SCS and the LAN Once you know that your workstation is connected to the network and that it can see other devices, and you are certain of the IP address and SCS domain name, it's time to check whether or not you can contact the SCS. Use Ping again and ping the SCS IP address. If the ping packets are not returned then there is the possibility that the SCS is not connected to the network, in which case you may wish to escalate this issue to the network administrator.

If the ping packets are returned then you know that the SCS is connected to the LAN. Attempt to browse to the SCS GUI using the IP address instead of the Fully Qualified Domain Name (FQDN) in your web browser of choice. If you are able to browse to the SCS using the IP address but not the FQDN then there is a chance that there is a **DNS issue**.

• **DNS issues** In simple terms DNS is used to resolve address names such as *scs.scsdomain.com* to IP addresses, which is why if there is a DNS issue you will probably be able to browse to the SCS GUI using an IP address and not the fully qualified domain name. Not being able to browse to the GUI using the FQDN is a symptom of a larger problem because DNS plays an important roll in the SCS environment. If you suspect a DNS issue escalate the problem to your local network administrator.

- Internet browser restriction Some internet browsers can be configured to connect to the Internet through a proxy. This can cause some issues when attempting to connect to the SCS GUI. Proxy settings can be disabled within IE and Firefox in the following way (check with your network administrator that it is OK to disable proxy settings first):
  - Mozilla Firefox 3.5: Open the Tools menu and select Options. Click on the Advanced tab and select the Network sub-tab. Under the Connection header, click on Settings. Select No Proxy. Click OK to confirm changes and exit the options screen.
  - Microsoft Internet Explorer 7: Open the Tools menu and select Internet Options. Click on the Connections tab and then the LAN settings button. Under the Proxy server heading, untick the Use a proxy server for your LAN check-box. Click the OK button to confirm changes and exit the options screen.

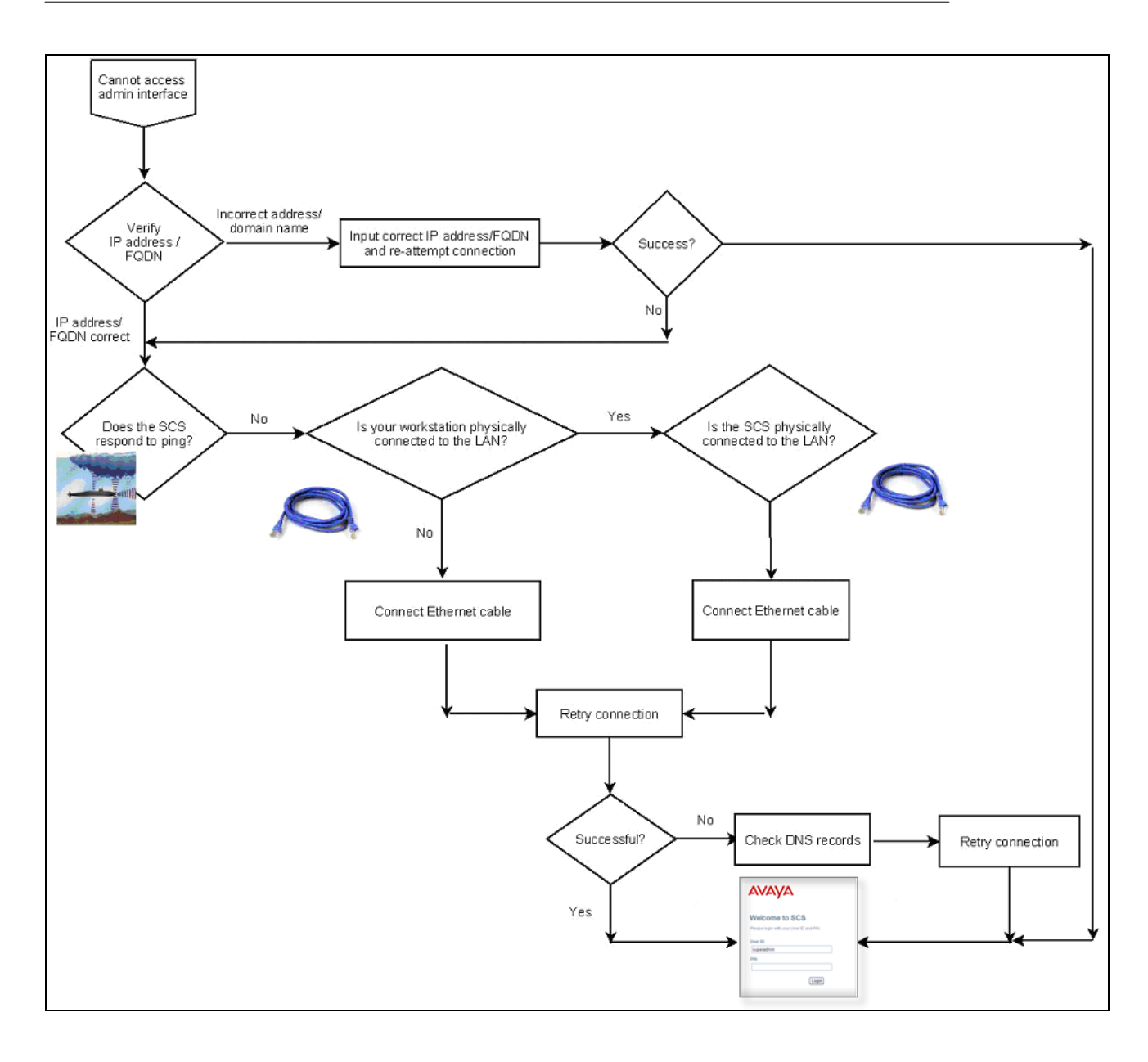

### Problem: Cannot create user accounts

## Solution:

In order to create user accounts on the SCS, the system must be licensed to support the required number of users. If you are unable to create new accounts then there is a strong chance that either the system has not been licensed or the maximum number of allowed user accounts has been reached. See your SCS administrator or contact Avaya for further licensing options. Also, please see the 'System Configuration' guide for more on licensing the system.

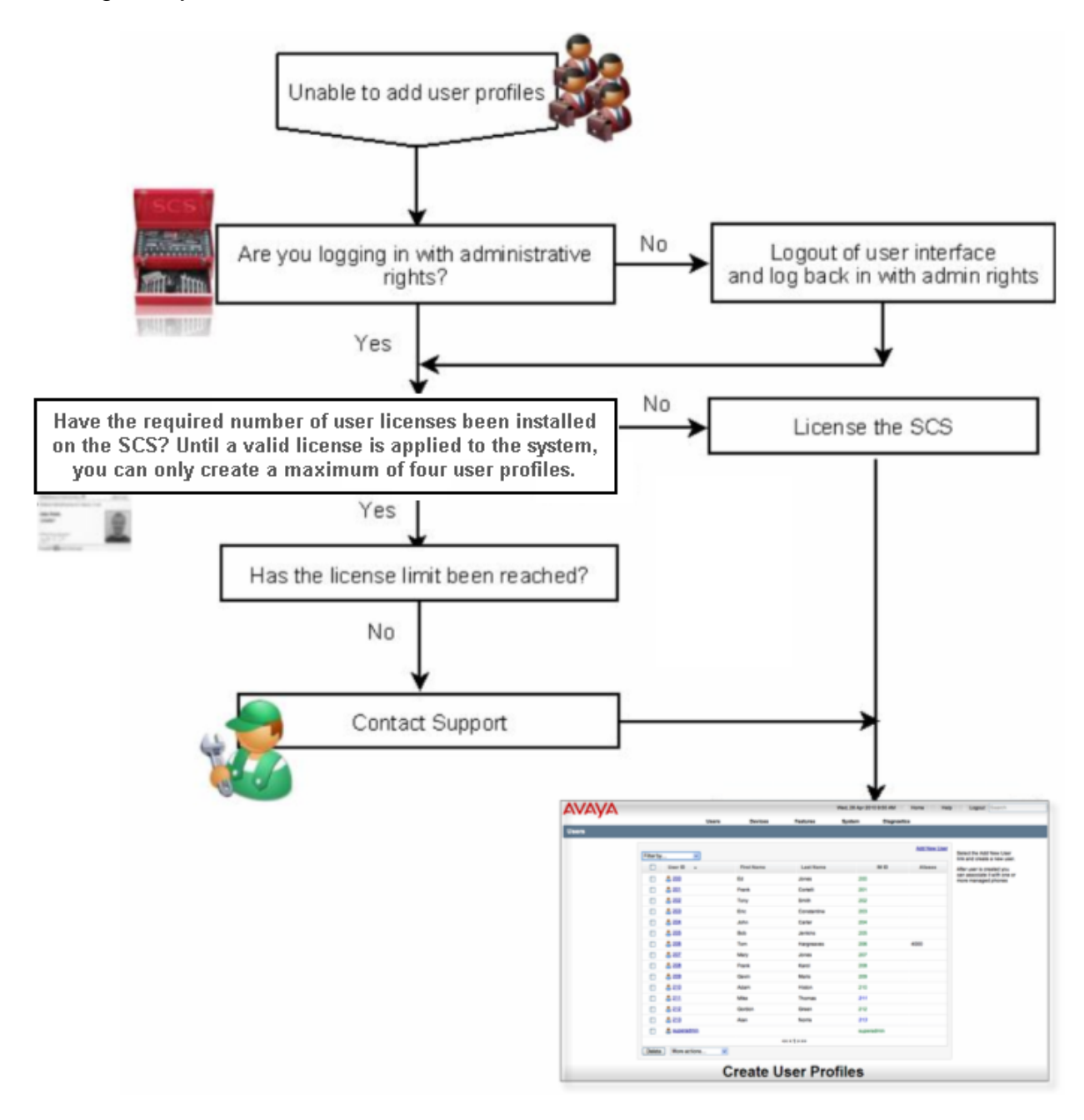

**Problem:** Incoming calls do not route to SCS user DIDs

### Solutions:

Calls can be routed to individual **DIDs** (Direct Inward Dial) in one of two ways, you can either:

1. Configure a dial plan for every user which defines where calls to a certain number route. For example, all calls to 670238 are routed to User ID 238. This is a perfectly valid way of routing calls to individual worker DIDs but a **Custom Dial Plan** will need to be created for **every** worker.

If you find that this solution is not working, ensure that:

- All plans have the correct **Dialled Number Prefix** (that is the number that callers will dial to reach the user) entered – you can check these with your service provider.
- The **Resulting Call** field is populated with the correct user ID/extension.
- All plans have been **enabled**.

For more on Dial Plans see the SCS 'System Configuration' guide.

2. Define an **Alias** for every user that is made up of their DID. This approach eliminates the need to create a separate dial plan for every worker in the system.

All user accounts must have a User ID. This is a unique identifier that marks the user out from everybody else on the system, it can be a number (a three digit extension for example) or a name (johns). As well as the User ID, you can define **Aliases**, which are effectively another name by which the user is known on the system. Aliases can be anything you like but must be unique. To facilitate direct inward dialling you could assign every user their DID as an alias; that way, when a call comes in to those numbers the SCS will know exactly where to send the call. For more on Aliases, please see the 'Configuring User Profiles' guide.

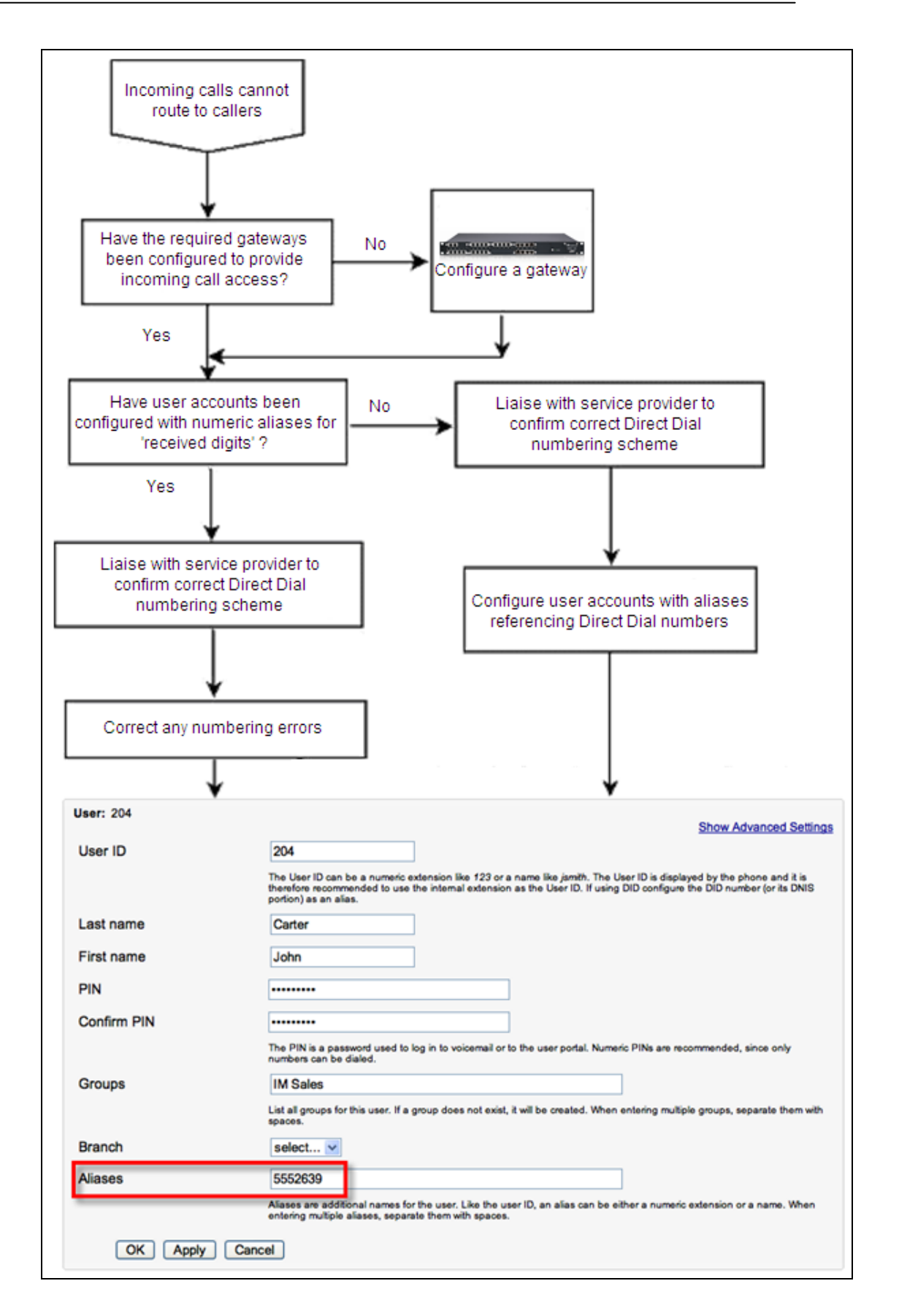

**Problem:** Managed IP phones (phones automatically provisioned and managed by the SCS) do not register

## Solutions:

If you are unable to register a managed phone to the SCS then the problem lies either with the SCS or the phone itself.

- 1. On the SCS check the following:
- Has a **Phone Profile** for the phone in question been created?
- Has a user account been added as a Line to the phone profile?
- Has the profile been **sent**?

Before a managed phone can register to the SCS a profile must first be created on the SCS. This profile contains information about the phone and the user who will be using the phone (described in the profile as a 'line'. The profile must be 'sent' to the SCS TFTP server so that it can be collected by the phone device when it boots on the network.

For more on creating phone profiles, please see the 'Configuring User Profiles' task based guide.

- 2. In order for the phone to successfully gather its profile information, certain phone and/or network settings must be configured:
  - DHCP Option 66 can be configured to 'point' phones at the SCS for profile collection. This is not mandatory but can make configuring a phone quick and easy. If Option 66 is not utilized you will have to configure the IP address of the SCS as the TFTP value on the phone manually when you configure other LAN settings.
  - Phone LAN Settings. Either enable DHCP to allow automatic configuration LAN settings, or configure LAN settings manually. Once LAN settings have been configured, set the TFTP address if Option 66 is not in use, this is the IP address of the SCS.

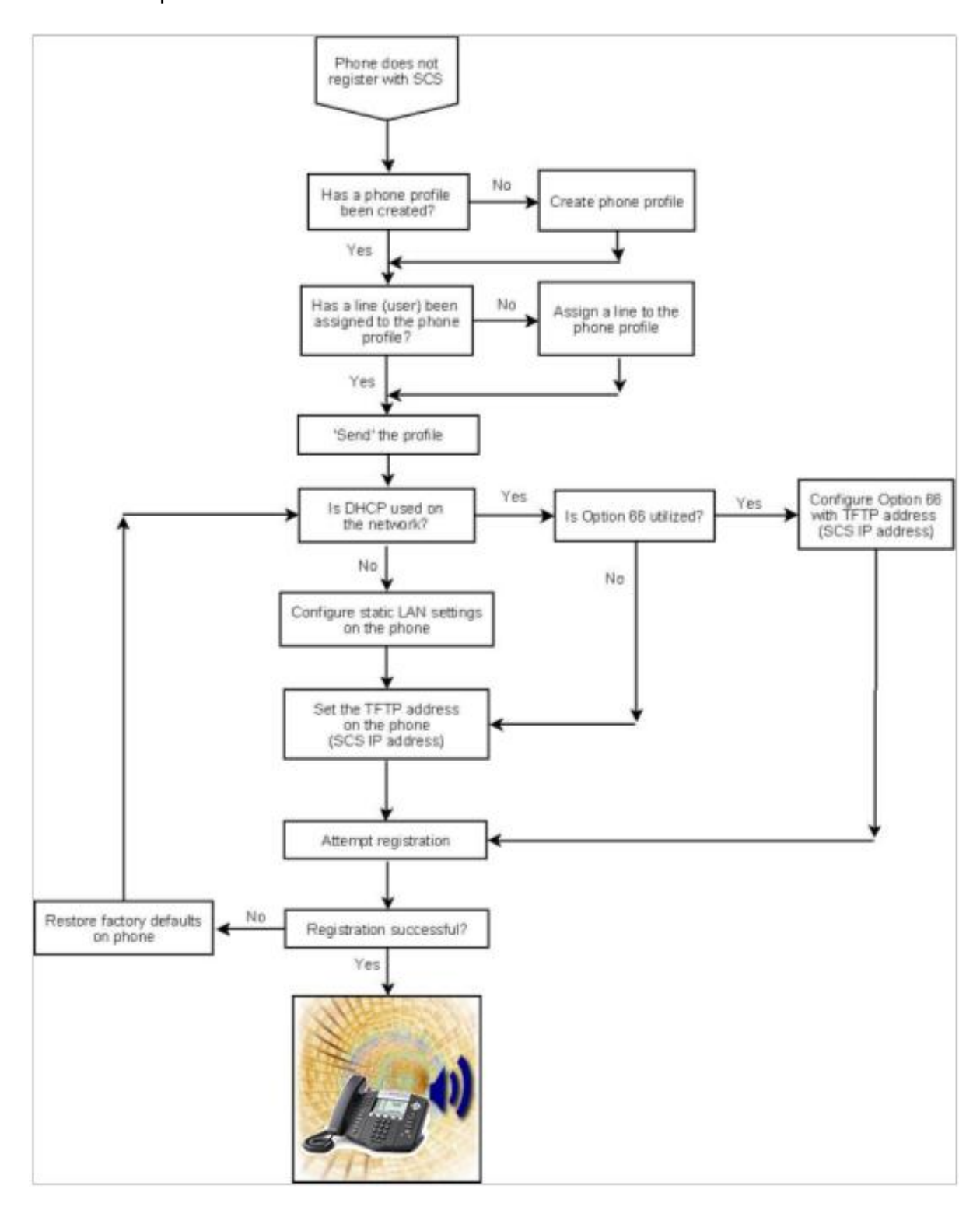

For more on configuring settings on a managed phone see the Configuration Task Based Guide appropriate to your phone model.

#### Problem: Users cannot access voicemail

### Solutions:

There are four possible reasons why a user would not be able to access their voicemail inbox:

- They are dialling the wrong voicemail extension number. Check the number that has been configured in the **Voicemail Dial Plan**. See the 'Voicemail Setup and Operation' guide for more on this.
- They are using the wrong PIN. Check the PIN.
- They do not have permission to access voicemail. Ensure that the **Voicemail** permission is checked on their user profile permissions page see the 'Configuring User Profiles' guide for more.
- The user account has been configured with the wrong voicemail service, e.g., Internal voicemail service instead of Microsoft Exchange UM Voicemail service. See the 'Voicemail Setup and Operation' guide for help on selecting a voicemail service.

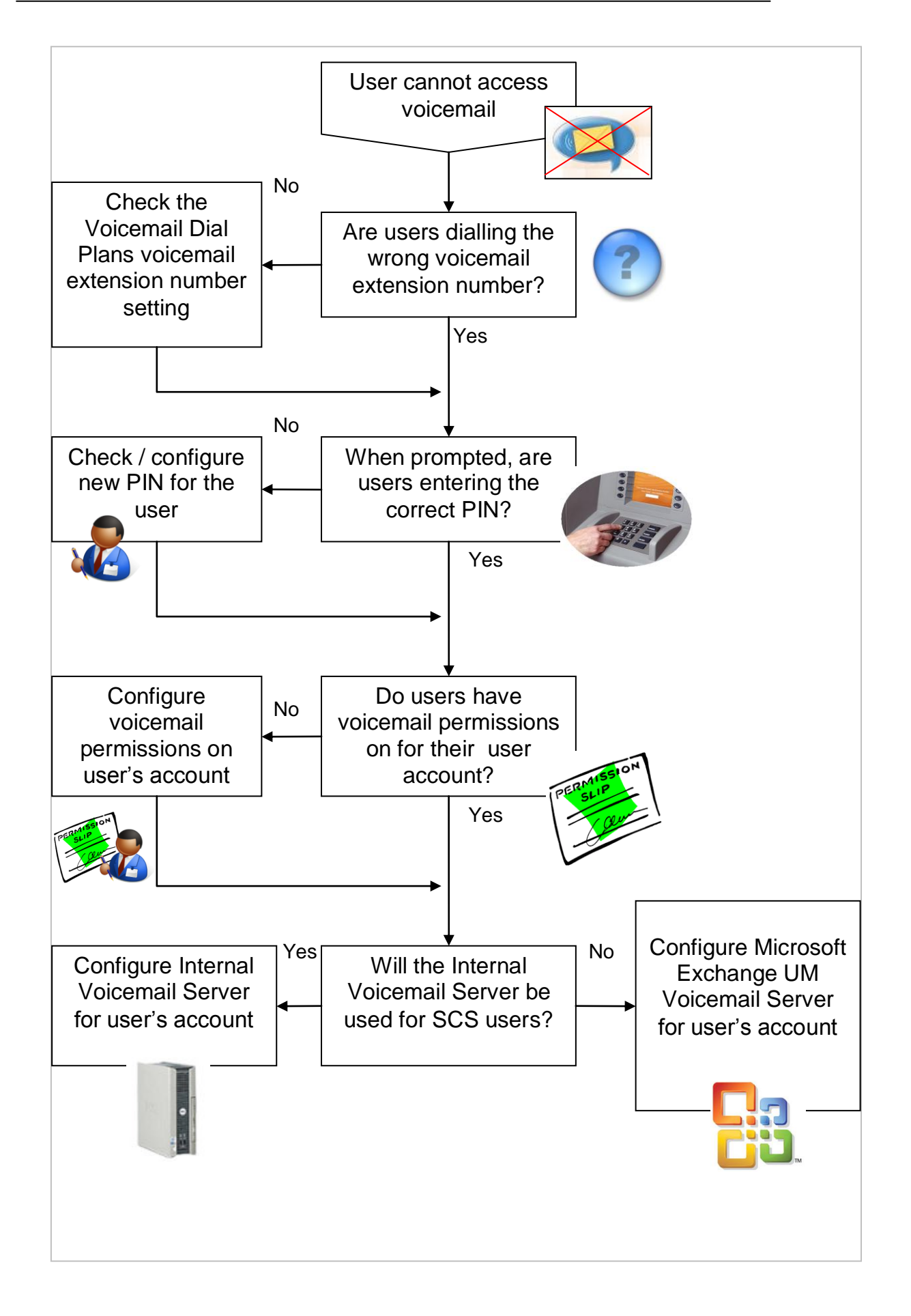

### **Problem:** ACD does not function

### Solutions:

There are several configuration details that you should check:

- Check that the ACD server role has not been disabled on the SCS.
- Define ACD queues. The ACD queue determines how incoming calls are handled and potentially queued.
- Assign agents to queues to ensure that agents can log in and receive calls. If there is no queue then agents cannot field calls.
- Check that agents are signed in to the ACD queue.
- Ensure that a dial plans exist to 'point' to the correct 'ACD Line'. An ACD line is a virtual line that defines how calls reach the ACD queue. ACD lines, like user extensions, have an identifier (for example, 500) or a DID number (for example, 200786). You therefore assign an ACD line to a queue in the same way that you would assign an extension to a user in order to direct calls to them.
- Check that the sign in and out codes used by agents is correct. The default sign in code is **\*88**, the default sign out code is **\*86**.
- Ensure that the ACD is 'active'. Just because the ACD server is present it does not necessarily follow that it has been activated. If the server is not active the ACD will not function.

For more help on the ACD please see the 'ACD Setup and Operation' guide.

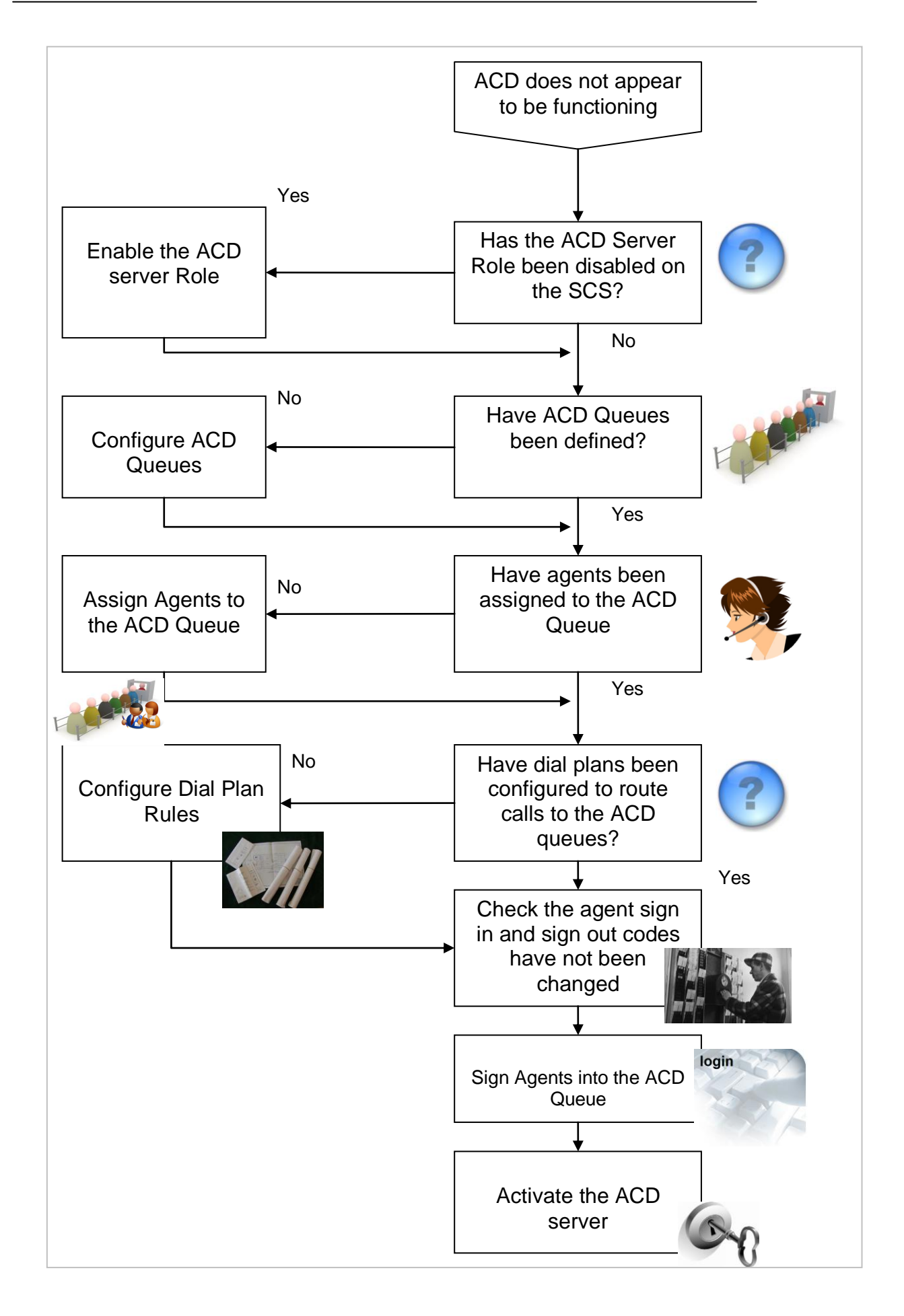

#### Checking the ACD Server Role is Enabled

The ACD server role required for the ACD to function, is enabled by default on the SCS server. However, before commencing with ACD configuration, it is good practice to check the status of the server role to ensure the role has not been disabled.

To view the status of the ACD Server Role, navigate to the SCS server:

1. Click the **System** heading, followed by **Servers**.

| VAV    | 4       |                           |                  | Tue, 02 Mar 2010 10:20 AM 🛛 🎆 Home 👘 7 Help 👘 Logout 🔍 Search |
|--------|---------|---------------------------|------------------|---------------------------------------------------------------|
| Users  | Devices | Features                  | System           | Diagnostics                                                   |
| lome   |         |                           | Licensing        |                                                               |
| 101110 |         |                           | Servers 4        |                                                               |
|        |         |                           | Branches         |                                                               |
|        |         | There are 5 users define  | Domain           | There are 4 phones defined:                                   |
|        |         | 200, 201, 202, 203, super | Dial Plans       | 0004f21eea0d, 0004f21f4bc7, 002162ff7032, ed,                 |
|        |         | Add New User              | Internet Calling | more                                                          |
|        |         |                           | Permissions      | Add new phone                                                 |
|        |         |                           | Import / Export  | Discover Devices                                              |
|        |         |                           | LDAP / AD        |                                                               |
|        |         |                           | Backup           |                                                               |
|        |         |                           | Restore          |                                                               |
|        |         |                           | Localization     | Communication System (4.1.6-0181.04.2010-02-251.02/57/38)     |
|        |         |                           | Certificates     |                                                               |
|        |         |                           | Software Updates |                                                               |
|        |         |                           | Date and Time    |                                                               |
|        |         |                           | Logging Levels   |                                                               |

2. You will be presented with the Servers screen. Click the server's link.

| VAV    | Ά       |                 |            |             | Tue, 02 Mar 2010 10:23 | 3 AM 🍈 Home े Help | 🔒 Logout 🔍 Search                                                                                                    |
|--------|---------|-----------------|------------|-------------|------------------------|--------------------|----------------------------------------------------------------------------------------------------|
| Users  | Devices | Features        | System     | Diagnostics |                        |                    |                                                                                                    |
| ervers |         |                 |            |             |                        |                    |                                                                                                    |
|        | Serv    | /ers            |            | /           |                        | Add Server         | Clicking the <i>Send Profiles</i><br>button will cause<br>configuration files for all                                                                                                    |
|        |         | Name            |            | IP Address  | Description            | Status             | services to be sent to the<br>selected servers, and all<br>affected services to be                                                                                                    |
|        |         | scs1.scsnetv    | work.local | 200.30.30.5 | Primary server         | Registered         | restarted automatically. This                                                                                                    |
|        | Sei     | nd Profiles Del | ete        |             |                        |                    | is rate in iterated as<br>configuration files are sent by<br>default when their<br>associated configuration has<br>been changed. However, in<br>the case where a distributed<br>server was not available at<br>the time of a configuration<br>change, this button can be<br>used to ne-send the<br>configuration. |

3. The Server screen will be displayed. Click the Server Roles link.

| AVAYA                                                   |                                                                                                    |                                                 | Tue, 27 Apr 2010 | 3:56 PM 💮 Home | e 7 Help Cogout | Search                                                                                                    |
|---------------------------------------------------------|----------------------------------------------------------------------------------------------------|-------------------------------------------------|------------------|----------------|-----------------|----------------------------------------------------------------------------------------------------|
|                                                         | Users                                                                                                    | Devices                                         | Features         | System         | Diagnostics     |                                                                                                    |
| Server                                                  |                                                                                                    |                                                 |                  |                |                 |                                                                                                    |
| Configure<br>Server Roles<br>Services<br>NAT<br>Monitor | Servers > scsitel2.it<br>✓ ACD<br>✓ SIP Trunking<br>✓ Conferencing<br>✓ Instant Mess<br>✓ Managemen<br>✓ Primary SIP I<br>✓ Voicemail<br>OK As | eluk.com<br>aging<br>t<br>Router<br>pply Cancel |                  |                |                 | One or more roles can<br>be enabled on each<br>server.<br>All roles can run on<br>one single server or<br>the different roles can<br>be distributed to<br>several servers<br>forming a cluster.<br>A high availability<br>configuration can be<br>configured by<br>enabling a redundant<br>SiP router role.<br>Roles can be moved<br>to dedicated servers<br>to improve<br>performance. |

4. Within the grey panel, there are a number of checkboxes defining the server roles. The **ACD** check box should be selected by default.

| AVAVA                                   |         |                                                        | Tue, 27 Apr 2010 | 3:57 PM Hom | ne 7 Help 🕆 Lo | gout Search                                                                                                    |
|-----------------------------------------|---------|--------------------------------------------------------|------------------|-------------|----------------|----------------------------------------------------------------------------------------------------|
|                                         | Users   | Devices                                                | Features         | System      | Diagnostics    |                                                                                                    |
| Server                                  |         |                                                        |                  |             |                |                                                                                                    |
| Configure<br>Services<br>NAT<br>Monitor | Servers | teluk.com<br>g<br>saging<br>t<br>Router<br>pply Cancel |                  |             |                | One or more roles can<br>be enabled on each<br>server.<br>All roles can run on<br>one single server or<br>the different roles can<br>be distributed to<br>several servers<br>forming a cluster.<br>A high availability<br>configuration can be<br>configured by<br>enabling a redundant<br>SIP router role.<br>Roles can be moved<br>to dedicated servers<br>to improve<br>performance. |

5. If it is not selected, click the **ACD** check box followed by the **Apply** button and the **OK** button.

| AVAVA                                                   |                                                                                                    |                                       | Tue, 27 Apr 2010 | 3:59 PM 💮 Hom | e 7 Help 🔒 Log | gout Search                                                                                                    |
|---------------------------------------------------------|----------------------------------------------------------------------------------------------------|---------------------------------------|------------------|---------------|----------------|----------------------------------------------------------------------------------------------------|
|                                                         | Users                                                                                                    | Devices                               | Features         | System        | Diagnostics    |                                                                                                    |
| Server                                                  |                                                                                                    |                                       |                  |               |                |                                                                                                    |
| Configure<br>Server Roles<br>Services<br>NAT<br>Monitor | Servers > scsitel2.it<br>✓ ACD<br>✓ SIP Trunking<br>✓ Conferencing<br>✓ Instant Mess<br>✓ Managemen<br>✓ Primary SIP<br>✓ Voicemail<br>✓ OK Ag | eluk.com<br>g<br>aging<br>t<br>Router |                  |               |                | One or more roles can<br>be enabled on each<br>server.<br>All roles can run on<br>one single server or<br>the different roles can<br>be distributed to<br>several servers<br>forming a cluster.<br>A high availability<br>configured by<br>enabling a redundant<br>SIP router role.<br>Roles can be moved<br>to dedicated servers<br>to improve<br>performance. |

6. If changes have been made, you will be prompted to restart services. Click the **here** link.

| sers | Devices | Features                     | System                | Diagnostics                  |                |            |                                                          |
|------|---------|------------------------------|-----------------------|------------------------------|----------------|------------|----------------------------------------------------------|
| rs   |         |                              |                       |                              |                |            |                                                          |
|      |         |                              |                       |                              |                |            | 1                                                        |
|      | One o   | r more services need<br>Vers | I to be restarted. Fo | r details click: <u>here</u> |                |            |                                                          |
|      |         |                              |                       |                              |                | Add Server | Clicking the Send Profiles<br>button will cause          |
|      |         |                              |                       |                              |                |            | services to be sent to the                               |
|      |         | Name                         |                       | IP Address                   | Description    | Status     | affected services to be                                  |
|      | E       | scs1.scsnetv                 | vork.local            | 200.30.30.5                  | Primary server | Registered | restarted automatically. This                            |
|      | Se      | nd Profiles Del              | ete                   |                              |                |            | configuration files are sent by                          |
|      |         |                              |                       |                              |                |            | default when their<br>associated configuration has       |
|      |         |                              |                       |                              |                |            | been changed. However, in                                |
|      |         |                              |                       |                              |                |            | server was not available at                              |
|      |         |                              |                       |                              |                |            | the time of a configuration<br>change this button can be |
|      |         |                              |                       |                              |                |            | used to re-send the                                      |
|      |         |                              |                       |                              |                |            | configuration.                                           |
|      |         |                              |                       |                              |                |            |                                                          |

7. You will be presented with the **Affected Services** screen. Select the services and click **Restart**.

| AVAVA            | 7       |              |          |                      | Tue, 02 Mar 2010 10:43 AM          | ight Home ? He | elp 📄 🔒 Logout 🔍 Search                                |
|------------------|---------|--------------|----------|----------------------|------------------------------------|----------------|--------------------------------------------------------|
| Users            | Devices | Features     | System   | Diagnostics          |                                    |                |                                                        |
| Affected Service | es      |              |          |                      |                                    |                |                                                        |
|                  | Affe    | cted Servic  | es       |                      |                                    |                | Quick Links                                            |
|                  |         |              | Server   |                      | Service                            |                | Servers                                                |
|                  | Re      | start Ignore |          |                      |                                    |                | Restarting services may<br>cause service interruption. |
|                  |         |              | Software | Communication System | (4:1.6-018104 2010-02-25T02:57:38) |                |                                                        |

8. The affected services will be restarted.

| AVAVA            | 1       |               |          |                      | Tue, 02 Mar 2010 10:43 AM            | - Home | ? Help | Logout O Search                                        |
|------------------|---------|---------------|----------|----------------------|--------------------------------------|--------|--------|--------------------------------------------------------|
| Users            | Devices | Features      | System   | Diagnostics          |                                      |        |        |                                                        |
| Affected Service |         |               |          |                      |                                      |        |        |                                                        |
|                  | Affe    | ected Service | es       |                      |                                      |        |        | Quick Links                                            |
|                  |         |               | Server   |                      | Service                              |        |        | Servers                                                |
|                  | Re      | start         |          |                      |                                      |        |        | Restarting services may<br>cause service interruption. |
|                  |         |               | Software | Communication System | n (4.1.6-018104 2010-02-25T02:57:38) |        |        |                                                        |

9. To check that the ACD services are running, navigate to the **Servers** page and click the link for the SCS server.

| VAV   | Δ       |                         |           |                               | Tue, 02 Mar 2010 10:23     | AM 🧄 Home े Help | 🔒 Logout 🔍 Search                                                                                                    |
|-------|---------|-------------------------|-----------|-------------------------------|----------------------------|------------------|----------------------------------------------------------------------------------------------------|
| Users | Devices | Features                | System    | Diagnostics                   |                            |                  |                                                                                                    |
|       |         |                         |           |                               |                            |                  |                                                                                                    |
|       | Ser     | vers                    |           | /                             |                            | Add Server       | Clicking the Send Profiles<br>button will cause<br>configuration files for all                                                                                                    |
|       |         | Name                    |           | IP Address                    | Description                | Status           | services to be sent to the<br>selected servers, and all                                                                                                    |
|       |         | ] 🕘 <u>scs1.scsnetw</u> | ork.local | 200.30.30.5                   | Primary server             | Registered       | affected services to be<br>restarted automatically. This                                                                                                    |
|       | Se      | nd Profiles Dele        | ste       |                               |                            |                  | is rately needed as<br>configuration files are sent by<br>default when their<br>associated configuration has<br>been changed. However, in<br>the case where a distributed<br>server was not available at<br>the time of a configuration<br>change, this button can be<br>used to re-send the<br>configuration. |
|       |         |                         | Softwar   | e Communication System (4.1 & | 018104 2010-02-25702-57-38 | 0                |                                                                                                    |

|                                                                                                    | lisers                 | Devices   | Features | System                                       | Diagnostics                    |                                                                             |  |  |
|----------------------------------------------------------------------------------------------------|------------------------|-----------|----------|----------------------------------------------|--------------------------------|-----------------------------------------------------------------------------|--|--|
|                                                                                                    | 03613                  | Devices   | reatures | System                                       | Diagnostics                    |                                                                             |  |  |
| Servers + scsite                                                                                                    | 2.iteluk.com           |           |          |                                              | -                              |                                                                             |  |  |
| _                                                                                                    |                        |           |          | Refresh every 30 seconds Warning: Restarting |                                |                                                                             |  |  |
| Name                                                                                                    | Name Name              | Status    |          |                                              | Role                           | interruption. Do it only if a                                               |  |  |
| Park                                                                                                    |                        | Running   |          |                                              | Primary SIP Router             | service requires restart or<br>not working properly. In                     |  |  |
| 🔲 🌼 Instant I                                                                                                    | Messaging              | Running   |          |                                              | Instant Messaging              | such case you might want<br>to take a snapshot and                          |  |  |
| Call Co                                                                                                    | ntrol                  | Running   |          |                                              | Management, Primary SIP Router | report an issue.                                                            |  |  |
| MyBudo                                                                                                    | <u>yt</u>              | Running   |          |                                              | Instant Messaging              | This page will refresh                                                      |  |  |
| 🔲 🧼 Statistic                                                                                                    | s                      | 🕝 Running |          |                                              | Management                     | switch automatic refreshin                                                  |  |  |
| Configu                                                                                                    | iration                | Running   |          |                                              | Management                     | checkbox.                                                                   |  |  |
| ACD                                                                                                    |                        | 📀 Running |          |                                              | ACD                            | refresh interval by clicking                                                |  |  |
| Dependence Phone Phone P | Provisioning           | 📀 Running |          |                                              | Management                     | <ul> <li>on the current interval and<br/>then enter a new value.</li> </ul> |  |  |
| ACD Ag                                                                                                    | ent Status             | Running   |          |                                              | ACD                            |                                                                             |  |  |
| 🔲 🎲 ACD St                                                                                                    | atistics               | Running   |          |                                              | ACD                            |                                                                             |  |  |
| 🔲 🎲 Shared                                                                                                    | Appearance Agent       | 🕑 Running |          |                                              | Primary SIP Router             |                                                                             |  |  |
| Media S                                                                                                    | Services               | Running   |          |                                              | Conferencing, Voicemail        |                                                                             |  |  |
| 📃 🌼 Licensir                                                                                                    | ng                     | Running   |          |                                              | Management                     |                                                                             |  |  |
| 🔄 🎡 Voicem                                                                                                    | ail MWI                | Running   |          |                                              | Voicemail                      |                                                                             |  |  |
| SIP Tru                                                                                                    | nking                  | Running   |          |                                              | SIP Trunking                   |                                                                             |  |  |
| Paging                                                                                                    |                        | 🕝 Running |          |                                              | Primary SIP Router             |                                                                             |  |  |
| Media F                                                                                                    | Relay                  | Running   |          |                                              | Primary SIP Router             |                                                                             |  |  |
| SIP Reg                                                                                                    | gistrar                | Running   |          |                                              | Primary SIP Router             |                                                                             |  |  |
|                                                                                                    |                        | Running   |          |                                              | Management                     |                                                                             |  |  |
| SIP Pro                                                                                                    | xy                     | Running   |          |                                              | Primary SIP Router             |                                                                             |  |  |
| Present                                                                                                    | ce                     | Running   |          |                                              | Primary SIP Router             |                                                                             |  |  |
| Confere                                                                                                    | ence Recording         | Running   |          |                                              | Conferencing                   |                                                                             |  |  |
| Voicem                                                                                                    | ail and Auto Attendant | 🔿 Running |          |                                              | Voicemail                      |                                                                             |  |  |

10. Select the **Services** link. The ACD services will be displayed.

#### **Problem:** Auto-attendant is not functioning

### Solutions:

Auto-attendant issues can range from callers not being directed to the attendant (Operator) to users not being able to dial the attendant internally. If you experience any issues with the auto-attendant, check the following:

- Check that the right **extension number** is referenced in the autoattendant dial plan (the auto-attendant dial plan is called Operator). By default the extension number is **100**. If users are dialling an extension number other than the one referenced in the dial plan they will not be able to access it.
- Ensure that the dial pad selection prompts are mapped to the right keys so that callers and users can access the right service from the right button.
- Callers will only be able to access the auto-attendant if the correct received digits are referenced in the dial plan under **Attendant aliases**.

For full instructions on configuring these options see the 'Auto-Attendant Setup and Configuration' guide.

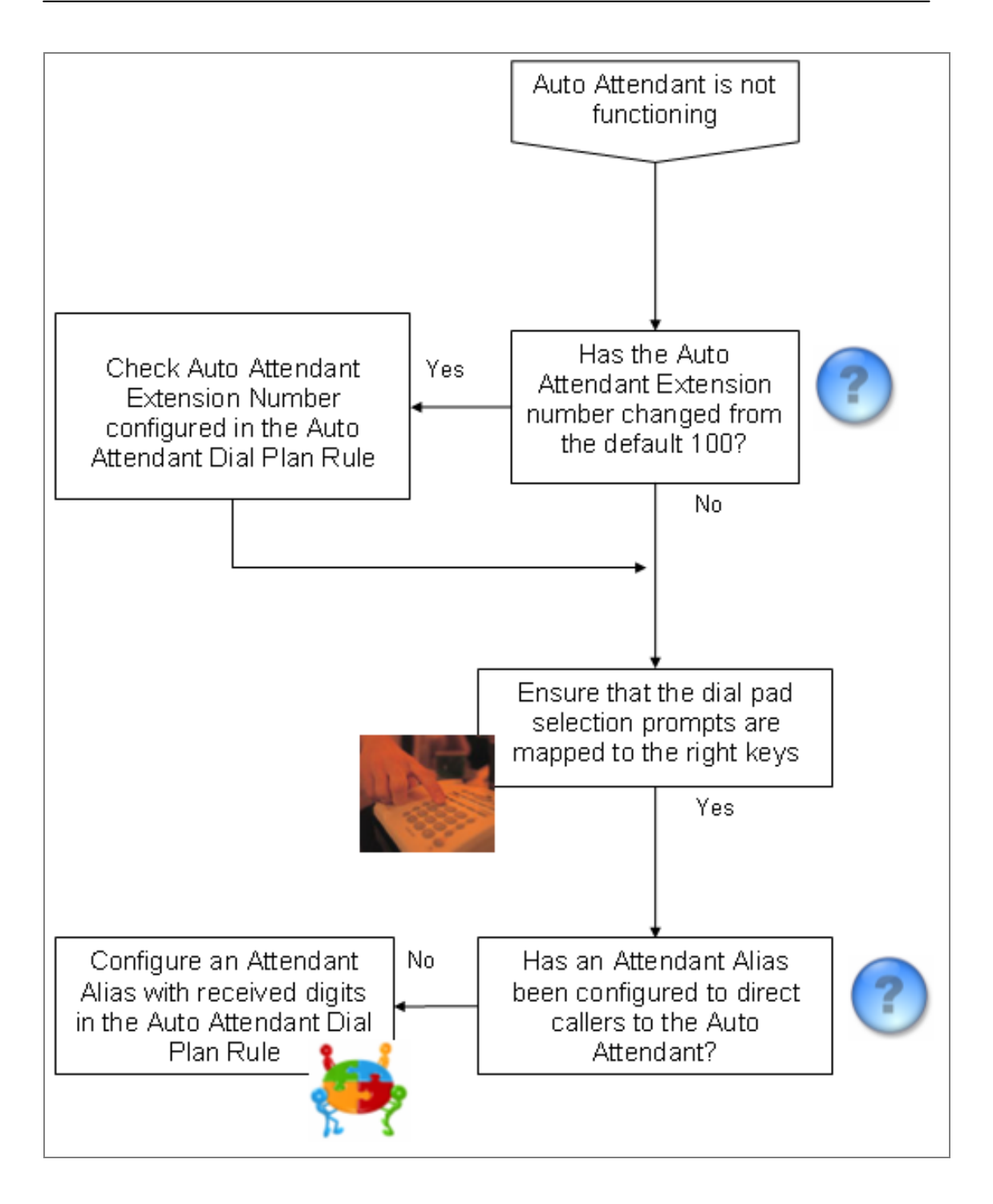

**Problem:** Contact names are not recognised by Dial-by-Name

### Solution:

In order for contacts to be searchable using Dial-by-Name they must be added to the **Directory**. To be part of the directory a user must have the Directory **Permission** enabled in their user profile. Browse to a user's profile, select Permissions and ensure that the **Directory** option is ticked. SCS Users contained within the Directory must also record their name Refer to SCS 4.0 Voicemail Setup & Operation Task Based Guide.

#### Problem: Cannot 'Park' calls

#### Solution:

Check that call park **extensions** have been allocated and that the Call Park Service has been restarted.

**Problem:** Unable to retrieve parked calls

#### Solution:

Ensure that a **call park retrieval code** (\*4 by default) been configured and also check that users are entering the right park extension number after the park retrieval code. This can be made more simple by configuring a speed dial of \*4xxx on a user's phone – where xxx is the park extension - , the user could then retrieve calls simply by pressing the speed dial button.

For more on Call Park see the 'System Configuration' guide.

**Problem:** Unable to Page

### Solutions:

Check the following:

- Are users dialling the correct Paging Prefix?
- Have Page Groups been defined and have users been added to page groups?
- Has the page group been Activated? An 'enabled' page group is not an 'activated' page group. In the page groups list, tick the check-box of the page group in question and then click the Activate button, then follow the pink link at the top of the screen to restart the paging service.

See the 'System Configuration' guide for more on paging.

### **Problem:** Directed Call Pickup not functioning

### Solution:

Check call **pickup code** on the **SIP Registrar** screen, accessed from the **Servers** page. In order to pick up a call, users must dial this code followed immediately by the extension number of the phone that is ringing.

See the 'System Configuration' guide for more on call pickup.

Problem: Calls to and from the PSTN are failing

### Solutions:

PSTN Gateways are devices that enable calls from the Public Switched Telephone Network (PSTN) to interface with telephone devices on the SCS. If you are unable to make or receive calls from or to the PSTN check the following:

- Has the gateway been programmed with the correct IP address?
- Has the correct IP address been referenced for the gateway on the SCS?
- Have you produced an INI file for the gateway on the SCS and uploaded it to the gateway?
- Have you assigned **PSTN Lines** to the gateway in order to route calls from the PSTN to the SCS and vice-versa.
- Ensure the gateway is physically connected to both the PSTN and the LAN.

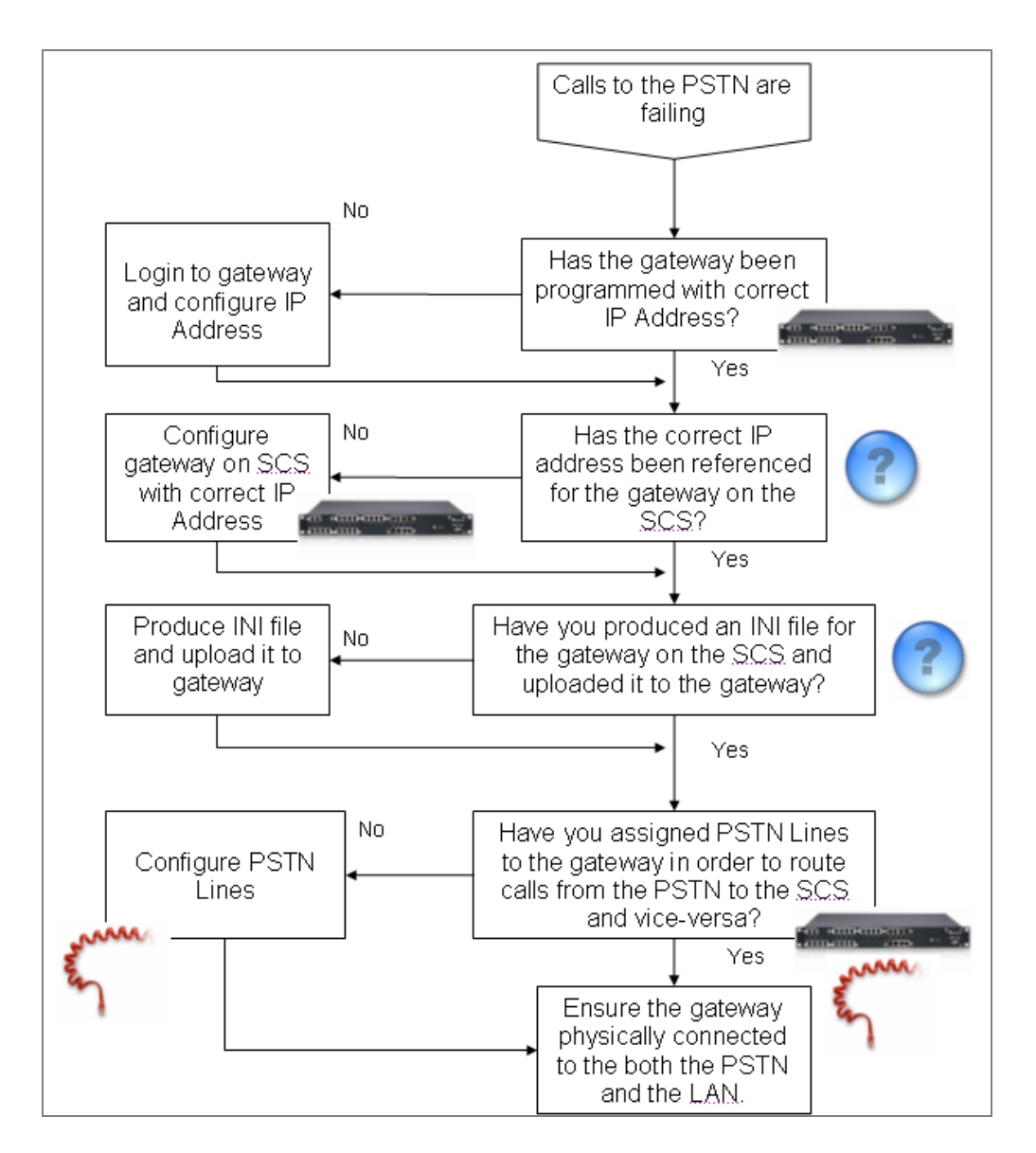

See the 'Device Configuration – Gateways' guide for detailed instructions on how to configure a PSTN gateway for use with the SCS.

Problem: Cannot create a conference

## Solution:

Check that the **Conference Server Role** has not been disabled on the SCS (Open the **System** menu, select **Servers**, and then click on the server to view enabled roles).

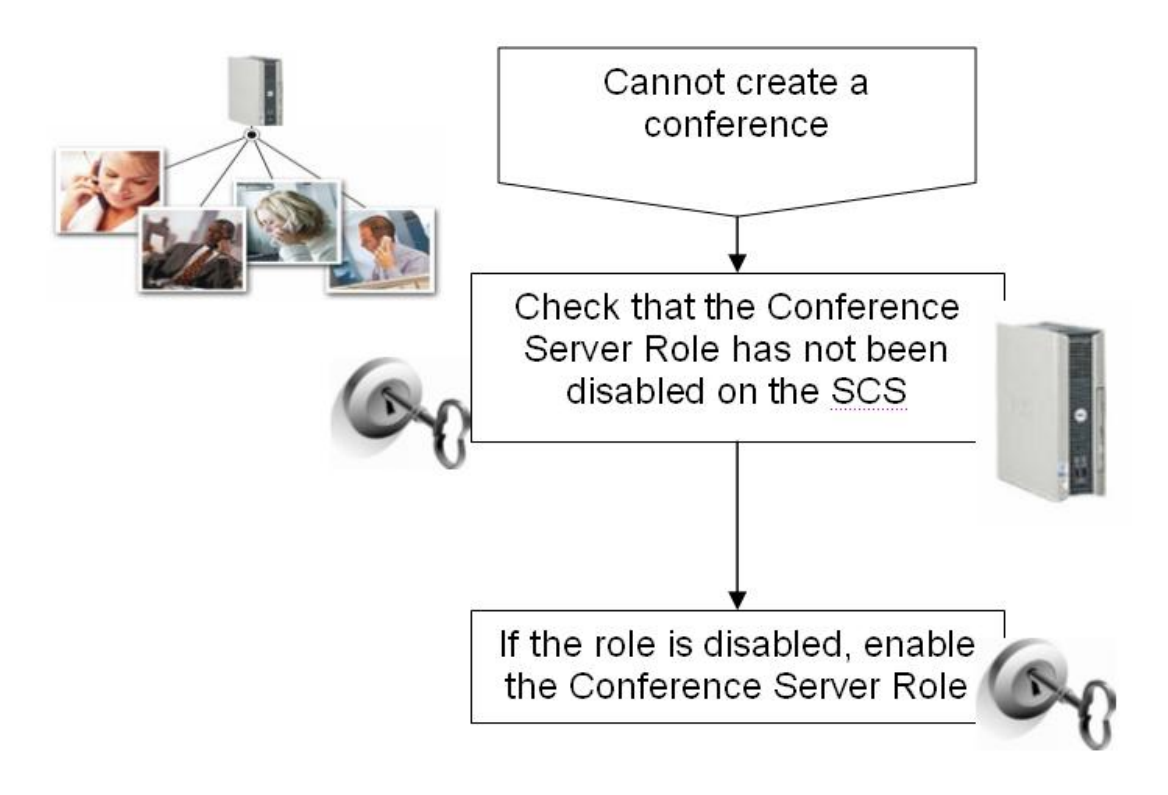

#### Checking the Conference Server Role

The Conference Server role is enabled by default on the SCS server. To check the enabled status of the server role:

1. From the SCS Home Page, select the **System** link followed by **Servers**.

| AVAVA |                                           |                        | Wed, 21 Apr 2010 1            | 0:51 AM Hom          | e 7 Help C Logout Search |
|-------|-------------------------------------------|------------------------|-------------------------------|----------------------|--------------------------|
|       | Users                                     | Devices                | Features                      | System               | Diagnostics              |
| Home  |                                           |                        |                               | Licensing<br>Servers |                          |
|       | There are 13 use                          | are defined:           | There are 10                  | Branches             |                          |
|       | 200, 201, 202, 20                         | 3. 204. 205. 206. 207. | 0004f21e794s                  | Dial Plans           |                          |
|       | 209, 210, 211, steve, superadmin,<br>more |                        | 0004f21f4bc7<br>001b387bd1d   | Internet Calling     |                          |
|       | Add New User                              |                        | 002162ff7032<br>xxxxxxxxxxx m | Import / Export      | <u>ent,</u>              |
|       |                                           |                        | Add new phr                   | LDAP / AD            | ×                        |
|       |                                           |                        | Discover Devi                 | Restore              |                          |
|       |                                           |                        |                               | Localization         |                          |
|       |                                           |                        |                               | Certificates         |                          |
| l     |                                           |                        |                               | Software Updates     |                          |
|       |                                           |                        |                               | Date and Time        |                          |
|       |                                           |                        |                               | Logging Levels       |                          |

2. The Primary SCS Server will be displayed

| 4\V <i>F</i> \YF\ |          |             | 1000, 21 Apr 2010 |                | Tielp Logod | Obdicit                                                                                                    |
|-------------------|----------|-------------|-------------------|----------------|-------------|----------------------------------------------------------------------------------------------------|
|                   | Users    | Devices     | Features          | System         | Diagnostics |                                                                                                    |
| Servers           |          |             |                   |                |             |                                                                                                    |
|                   |          |             |                   |                | Add Server  | Clicking the Sand                                                                                                    |
|                   | Name     |             | IP Address        | Description    | Status      | Profiles button will                                                                                                    |
|                   | Scsitel2 | .iteluk.com | 10.1.1.195        | Primary server | Registered  | files for all services to                                                                                                    |
|                   |          |             |                   |                |             | an anecuse services at<br>be restarted<br>automatically. This is<br>rarely needed as<br>configuration files are<br>sent by default when<br>their associated<br>configuration has<br>been changed.<br>However, in the case<br>where a distributed<br>server was not<br>available at the time<br>of a configuration<br>change, this button<br>can be used to re-<br>send the<br>configuration. |

3. To view the Server Roles, click on the Name link of the Primary Server.

| AVAVA   |               |           | Wed, 21 Apr 2010 | 10:52 AM Home  | 7 Help Cogout | Search                                                                                                    |
|---------|---------------|-----------|------------------|----------------|---------------|----------------------------------------------------------------------------------------------------|
|         | Users         | Devices   | Features         | System         | Diagnostics   |                                                                                                    |
| Servers |               |           |                  |                |               |                                                                                                    |
|         |               |           | -                |                | Add Server    |                                                                                                    |
|         | Name          |           | IP Address       | Description    | Status        | Profiles button will                                                                                                    |
|         | scsitel2.i    | teluk.com | 10.1.1.195       | Primary server | Registered    | cause configuration<br>files for all services to                                                                                                    |
|         | Send Profiles | Delete    |                  |                |               | selected servers, and<br>all affected services to<br>be restarted<br>automatically. This is<br>rarely needed as<br>configuration files are<br>sent by default when<br>their associated<br>configuration has<br>been changed.<br>However, in the case<br>where a distributed<br>server was not<br>available at the time<br>of a configuration<br>can be used to re-<br>send the<br>configuration. |

4. The server screen will be displayed. Click the Server Roles link.

| АУА       |                               |              |          | Wed, 21 Apr 2010 | 10:54 AM Home Help             | Logout Search                                              |
|-----------|-------------------------------|--------------|----------|------------------|--------------------------------|------------------------------------------------------------|
|           | Users                         | Devices      | Features | System           | Diagnostics                    |                                                            |
|           |                               |              |          |                  |                                |                                                            |
| ure       | Servers > scsitel2.iteluk.com |              |          |                  |                                |                                                            |
| Roles     |                               |              |          |                  | Refresh every 30 seconds       | Warning: Restarting                                        |
| <b>es</b> | Name                          | Status       |          |                  | Role                           | services causes service<br>interruption. Do it only if a   |
|           | Park                          | 📀 Running    |          |                  | Primary SIP Router             | service requires restart or is<br>not working property. In |
| r         | Instant Messaging             | 📀 Running    |          |                  | Instant Messaging              | such case you might want                                   |
|           | Call Control                  | 🕑 Running    |          |                  | Management, Primary SIP Router | report an issue.                                           |
|           | MyBuddy                       | 📀 Running    |          |                  | Instant Messaging              | This page will refresh                                     |
|           | Statistics                    | 📀 Running    |          |                  | Management                     | switch automatic refreshing                                |
|           | Configuration                 | 🕑 Running    |          |                  | Management                     | checkbox.                                                  |
|           |                               | 📀 Running    |          |                  | ACD                            | You can also modify the<br>refresh interval by clicking    |
|           | Phone Provisioning            | 🕝 Running    |          |                  | Management                     | on the current interval and<br>then enter a new value.     |
|           | ACD Agent Status              | Running      |          |                  | ACD                            |                                                            |
|           | ACD Statistics                | 📀 Running    |          |                  | ACD                            |                                                            |
|           | Shared Appearance Agent       | 💿 Running    |          |                  | Primary SIP Router             |                                                            |
|           | Media Services                | Running      |          |                  | Conferencing, Voicemail        |                                                            |
|           | 🔲 🌼 Licensing                 | Running      |          |                  | Management                     |                                                            |
|           | Voicemail MWI                 | 📀 Running    |          |                  | Voicemail                      |                                                            |
|           | SIP Trunking                  | 🕝 Running    |          |                  | SIP Trunking                   |                                                            |
|           | Paging                        | 📀 Running    |          |                  | Primary SIP Router             |                                                            |
|           | Media Relay                   | 📀 Running    |          |                  | Primary SIP Router             |                                                            |
|           | SIP Registrar                 | 🕑 Running    |          |                  | Primary SIP Router             |                                                            |
|           | CDR                           | 📀 Running    |          |                  | Management                     |                                                            |
|           | SIP Proxy                     | 📀 Running    |          |                  | Primary SIP Router             |                                                            |
|           | Presence                      | 📀 Running    |          |                  | Primary SIP Router             |                                                            |
|           | Conference Recording          | 🕝 Running    |          |                  | Conferencing                   |                                                            |
|           | Voicemail and Auto Attendar   | nt 💿 Running |          |                  | Voicemail                      |                                                            |
|           | Postart Pofrosh               |              |          |                  |                                |                                                            |

5. The Conferencing Server will be displayed in an enabled state. If it is not, select the roles check box and click the **Apply** button followed by the **OK** button.

| Δνανα                                                   |                                                                                                    |                    |         |          | Wed, 21 Apr 201 | 0 10:56 AM 🦷 Home 🦷 He | Ip Cogout Search                                                                                                    |
|---------------------------------------------------------|----------------------------------------------------------------------------------------------------|--------------------|---------|----------|-----------------|------------------------|----------------------------------------------------------------------------------------------------|
|                                                         |                                                                                                    | Users              | Devices | Features | System          | Diagnostics            |                                                                                                    |
| Server                                                  |                                                                                                    |                    |         |          |                 |                        |                                                                                                    |
| Configure<br>Server Roles<br>Services<br>NAT<br>Monitor | Servers + scsitel2.iteluk.o<br>V ACD<br>V SIP Trunking<br>V Conferencing<br>V Instant Messaging<br>V Management<br>V Primary SIP Route<br>V Voicemail<br>OK Apply | om<br>ar<br>Cancel |         |          |                 |                        | One or more roles can be<br>enabled on each server.<br>All roles can run on one<br>single server or the different<br>roles can be distributed to<br>several servers forming a<br>cluster.<br>A high availability<br>configuration can be<br>configured by enabling a<br>redundant SIP router role.<br>Roles can be moved to<br>dedicated servers to<br>improve performance. |

6. Click the Features link, followed by Conferencing.

|                                                     |                                     |                                                                                                    | Users                    | Devices | Features                                                                                                    | System | Diagnostics |                                                                                                    |
|-----------------------------------------------------|-------------------------------------|----------------------------------------------------------------------------------------------------|--------------------------|---------|----------------------------------------------------------------------------------------------------|--------|-------------|----------------------------------------------------------------------------------------------------|
| erver                                               |                                     |                                                                                                    |                          |         | ACD                                                                                                    |        |             |                                                                                                    |
| Configure<br>Services<br>Services<br>NAT<br>Monitor | Serve<br>V<br>V<br>V<br>V<br>V<br>V | ACD<br>SIP Trunking<br>Conferencing<br>Instant Messaging<br>Management<br>Primary SIP Rout<br>Voicemail<br>OK Apply | oom<br>9<br>er<br>Cancel |         | Agent Status<br>Conferencing<br>Auto Attendants<br>Intercom<br>Paging Groups<br>Hunt Groups<br>Call Park<br>Music on Hold<br>Phonebooks<br>Instant Messaging |        |             | One or more roles can be<br>enabled on each server.<br>All roles can run on one<br>single server or the different<br>roles can be distributed to<br>several servers forming a<br>cluster.<br>A high availability<br>configured by enabling a<br>redundant SIP nouter role.<br>Roles can be moved to<br>declated servers to<br>improve performance. |

7. The Conference Servers screen will be displayed.

|                  |         | Users               | Devices | Features    | System       | Diagnostics              |                                                                                                    |
|------------------|---------|---------------------|---------|-------------|--------------|--------------------------|----------------------------------------------------------------------------------------------------|
| nference Servers |         |                     |         |             |              |                          |                                                                                                    |
|                  |         |                     |         |             |              | Refresh every 30 seconds | Quick Links                                                                                                    |
|                  |         | Name                | De      | scription   | Confer       | ences                    | Servers                                                                                                    |
|                  |         | scsitel2.iteluk.com | Prir    | nary server | ⇒ <u>0(0</u> | active )                 | User Groups                                                                                                    |
|                  | Refresh |                     |         |             |              |                          | Conterence Servers are<br>created and administered<br>under System / Servers. A<br>single conferences server<br>can host a large number of<br>conferences. For every user<br>it is possible to<br>user Groups / Conference<br>Assignments to configure<br>this feature before creating<br>the users.<br>The conference server can<br>run on dedicated hardware<br>or be colocated with other<br>services. Several<br>conference servers can be<br>created per system.<br>This page will refresh<br>automaticating the <i>Refresh</i><br>checkbox.<br>You can also modify the<br>refresh linkerval by clicking<br>on the current linkerval and |

Problem: Cannot change conference settings

### Solution:

Check that the conference has been assigned an owner.

Problem: Cannot access the conference bridge

## Solutions:

Check the following:

- Has the conference server role been disabled?
- Is the conference extension correct?
- Is the conference participant PIN correct?
- Have the default conference dial pad options changed?

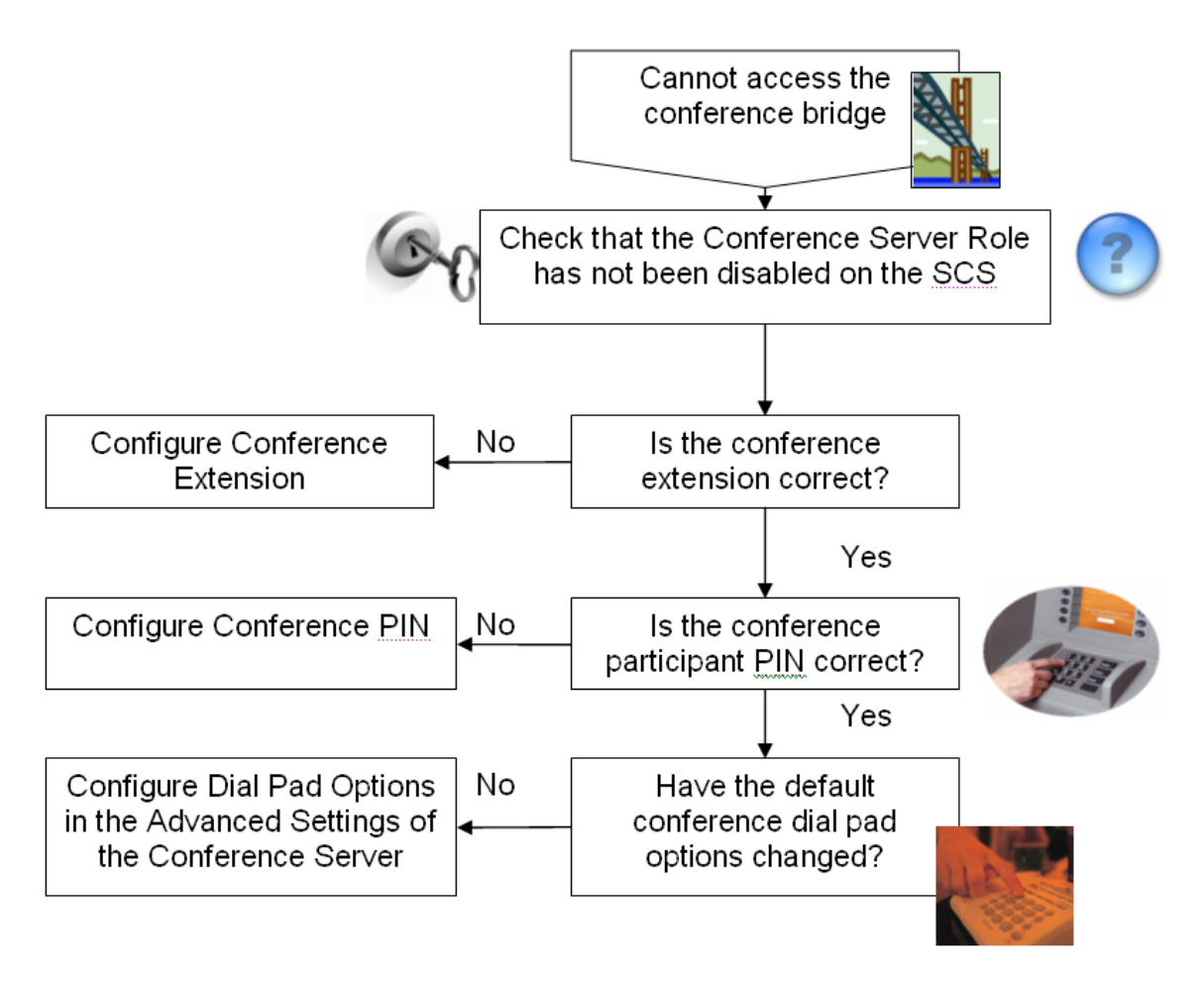

**Problem:** Conferences are not automatically assigned to SCS users

#### Solutions:

Check the following:

- Has a conferencing **User Group** been defined?
- Has the **Automatic Conference Assignment** facility been enabled for the conferencing User Group?
- Have users been created but not added to the conferencing User Group?

See the 'Conferencing' guide for in-depth guidance on configuring and using the conference server.

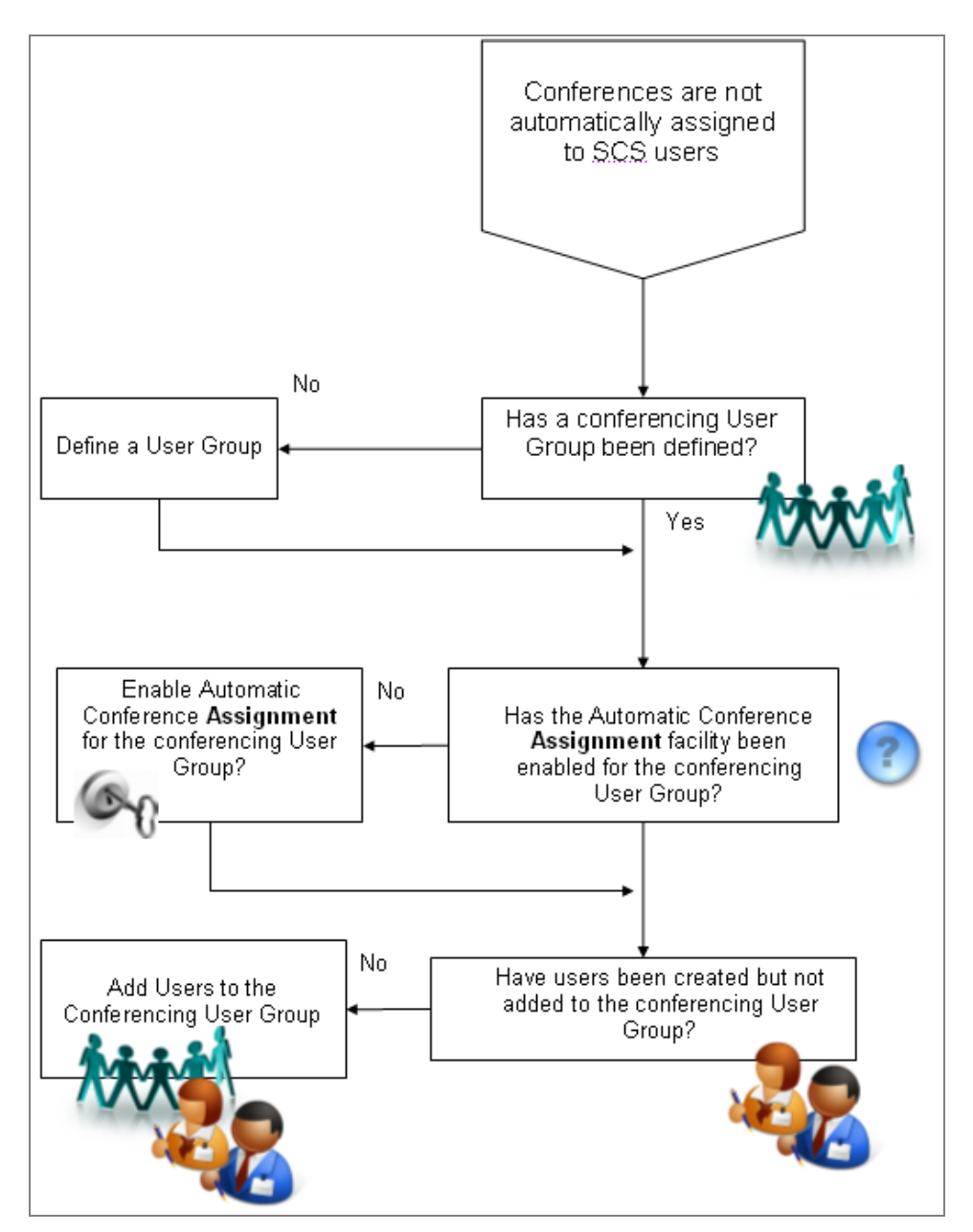

Problem: Users can't dial Outlook contacts direct from soft phones

#### Solution:

Due to the length and make-up of contact numbers within the Outlook contact list, some issues may arise when you attempt to dial a number using the softphones' 'Click-to-Dial' facility. You therefore need to find a way to format numbers before they leave the softphone and are passed to the SCS. For example:

- A customer has dial plans for local and long distance calls configured on the SCS.
- The local dial plan is configured to deal with numbers of seven digits with a prefix of 9. For example: 9 123-4567.
- The long distance plan is configured to deal with ten digit numbers with a prefix of 91. For example: 91-123-4567-899.
- The customer wishes to use Click to Dial to dial contacts directly from the Outlook contact list.
- Problem: contacts within the Outlook contact list have been stored as ten digit numbers, whether they are local or long distance.

The solution to this problem is to configure a dial plan directly within the softphone to enable it to format all numbers dialled either directly from the contact list or via the dial pad so that the SCS can interpret them and then utilize its local and long distance dial plans accordingly. See the SCS 4.0 Configuring the Avaya 3456 UC Client Task Based Guide for instructions on how to configure such a plan.

**Problem:** SIP Trunk incoming calls routing to wrong destination

#### Solutions:

Check the following:

- Is the internal Session Border Controller available?
- Has the SIP Trunk server Role been added?
- Has the SBCs SIP Incoming Call destination been left as the default 'Operator'? If the operator is not required as the incoming SIP call destination, clear the field and add aliases referencing incoming SIP trunk numbers.
- Have user aliases been defined referencing incoming DID numbers provided by the ITSP?
- For conferences, have Dial Plan rules been created to direct calls to the conference extension. Alternatively, do conference extensions represent incoming DID numbers?

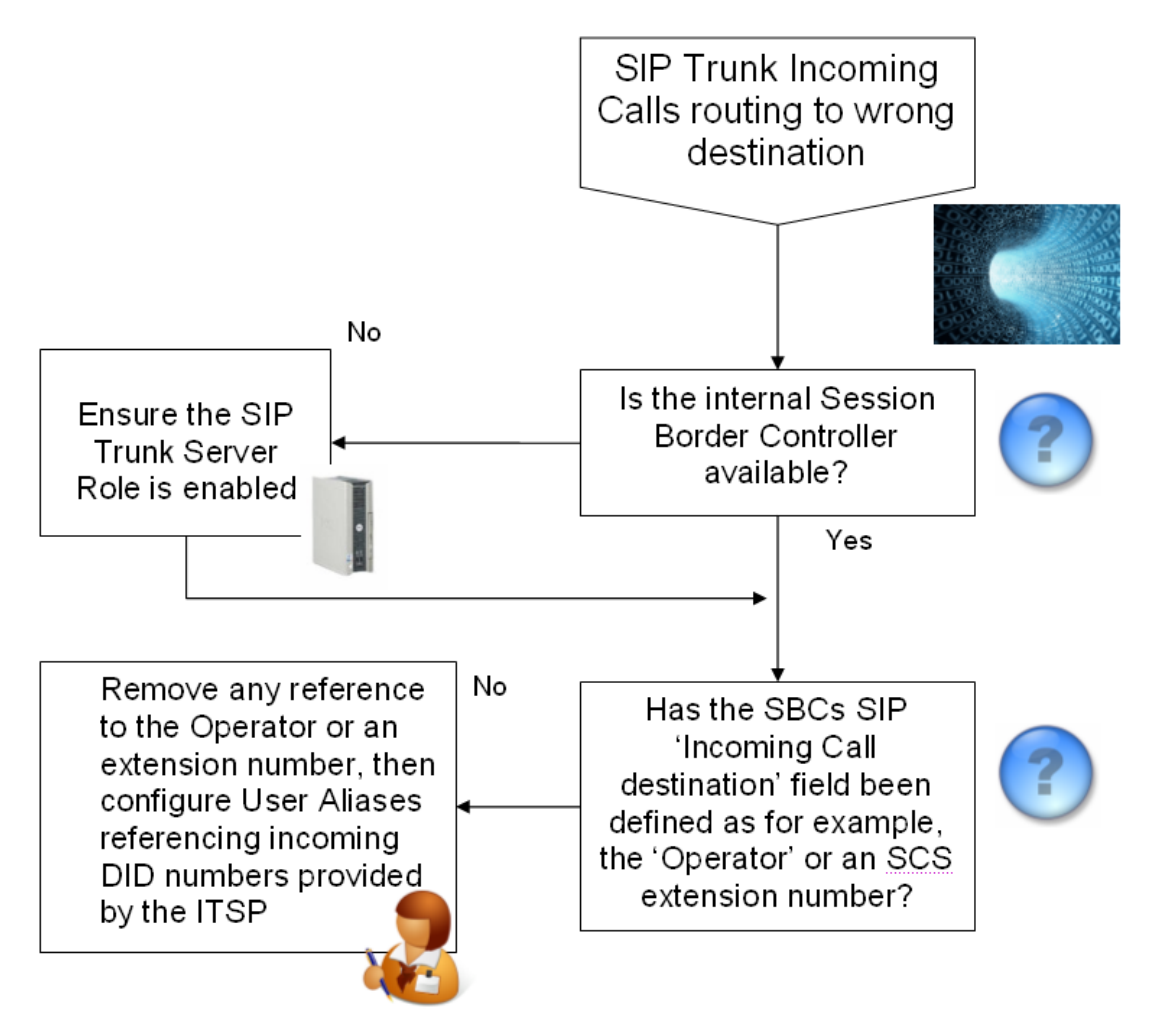

### **Problem:** SIP Trunks General Call Failure

#### Solutions:

Check the following:

- Is the internal Session Border Controller available?
- Has the SIP Trunk server Role been disabled?
- Has the Public Port been defined?
- The Public Port field allows you to specify a port as requested by your ITSP. The public port is the port exposed to the public network through your firewall settings. If your firewall restricts inbound traffic, you must open this port on the firewall to allow inbound signaling from the ITSP. The SCS 'external port' is the port that 'faces' the firewall and is associated with the firewall's public port. Therefore, the firewall must be configured to send packets from the firewalls public port to the SCS external port. If you leave the public port field blank, the external port is assumed to be the same as the public port and the mapping assumed to be symmetric. Please confer with your ITSP for details regarding NAT and any specific firewall rules the ITSP may require.
- Has NAT been configured on the SCS?
  - Is STUN utilised and if so, is the correct STUN Server referenced?
  - Will a Public IP address be referenced for NAT. When the server is deployed behind a NAT, the "Public IP address" field must be set to the Internet-facing IP address of the NAT / firewall device fronting the SCS server.
- Has NAT traversal been configured on the SCS, this is found under Internet Calling where the Server Behind NAT option should be enabled.
- With regards to SIP Trunk Gateways, are you using the default templates in relation to your ITSP?
- Has the ITSP defined specific configuration parameters for you to use? For example, specific parameters are required for AT&T ITSP configuration.
- Has the SBCs SIP Incoming Call destination been left as the default 'Operator'

- Have user aliases been defined referencing incoming DID numbers provided by the ITSP?
- For conferences, have Dial Plan rules been created to direct calls to the conference extension. Alternatively, do conference extensions represent incoming DID numbers?
- Have Dial Plan rules been configured to provide external call access utilizing the SIP Trunk gateway for your ITSP?

See the SCS 4.0 Device Configuration Gateways Guide for full configuration details include required firewall / NAT parameters.

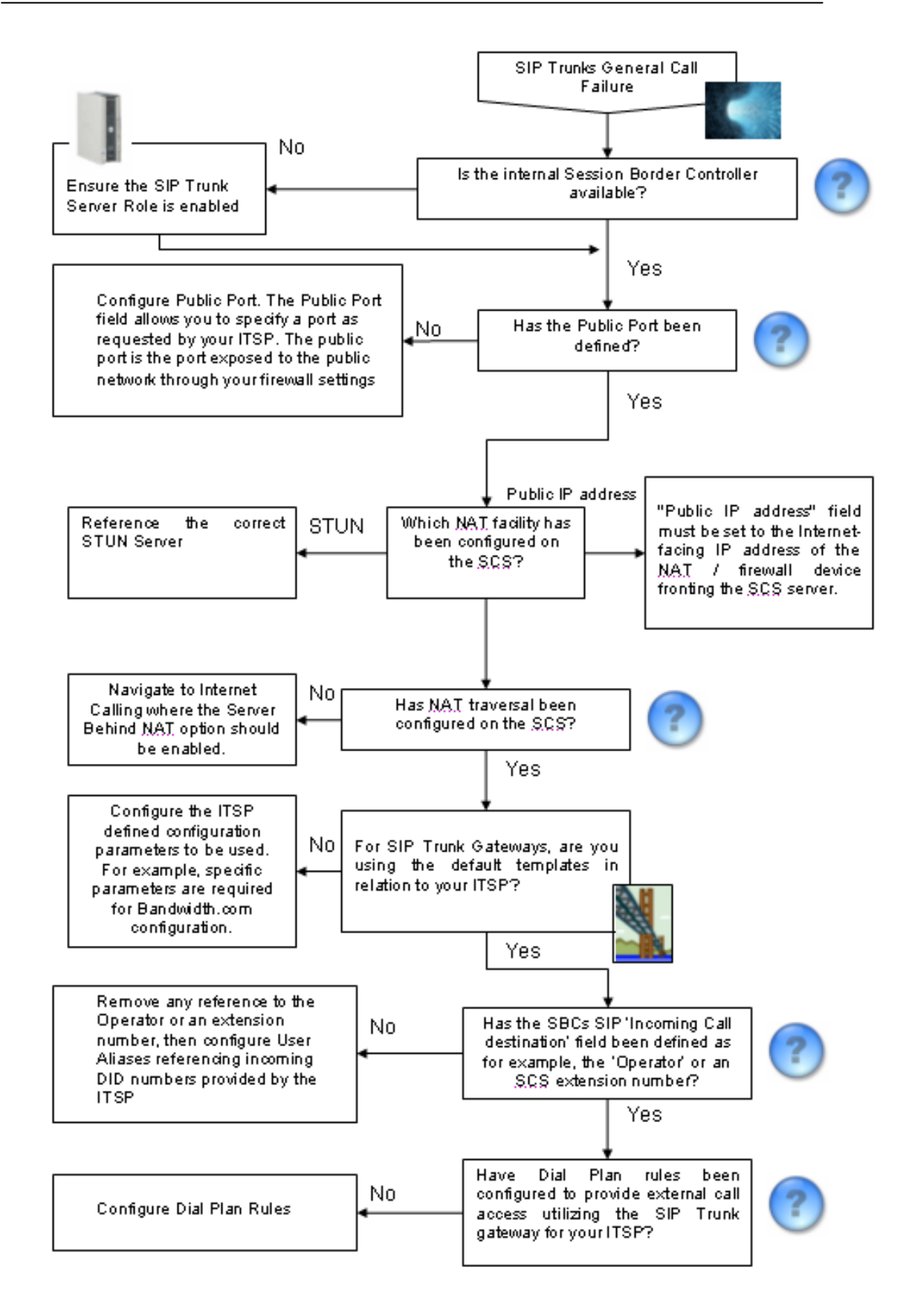

Problem: Mediant FXO Gateway – Inbound Calls do not terminate on SCS

After the Gateway configuration is completed on the SCS, the ini file is uploaded to the gateway and the gateway restarted. However if you find that the data from the ini file has not propagated all of the gateway fields:

#### Solutions:

Check the following:

- Has the Primary DNS server been defined on the gateway?
- Does each port on the gateway have a corresponding value for the terminating extension number?

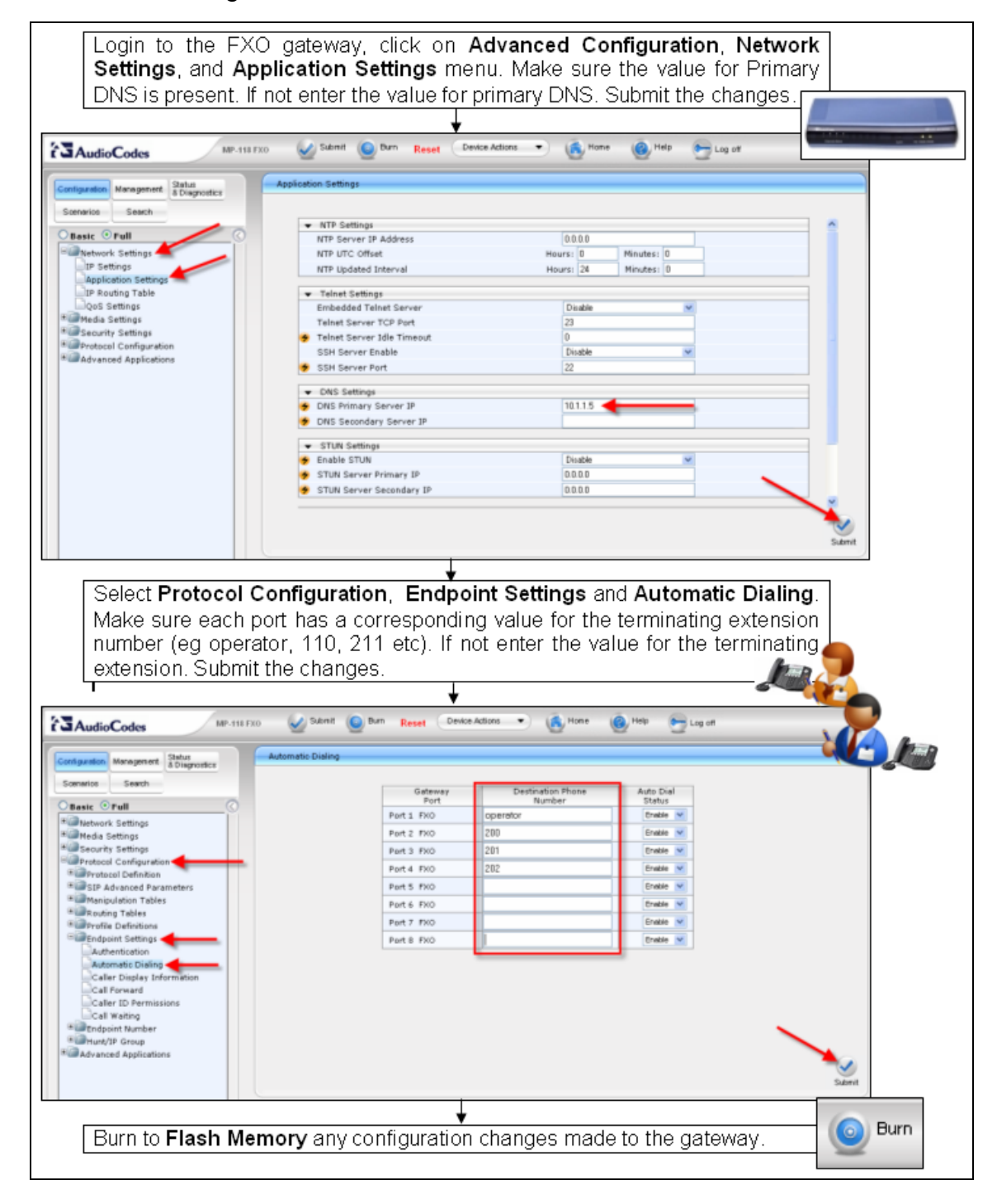

The Primary & Secondary DNS server settings configured on the SCS under Devices > Network Parameters are propagated to all gateway devices and ini files for those devices. Consequently, these DNS settings will be those used by the gateway device. For Static IP Address configuration of an gateway device, DNS settings must be defined, otherwise calls to and from the device will fail. Please refer to the *Propagating DNS Settings to Gateway Devices* section of this guide.

| AVAVA                |             |                |                                | /                     | Wed, 19 May 201        | 0 10:59 AM 🕜 Home 🦳 Help |
|----------------------|-------------|----------------|--------------------------------|-----------------------|------------------------|--------------------------|
|                      |             | Users          | Devices                        | Features              | System                 | Diagnostics              |
| Global Network Paran | neters      |                | Phones                         |                       |                        |                          |
|                      |             |                | Phone Groups                   |                       |                        |                          |
|                      | DNO         |                | Gateways                       |                       |                        |                          |
|                      | DNS         |                | SBC Routes                     |                       |                        |                          |
|                      | Enabled     |                | Device Files                   |                       |                        |                          |
|                      |             | <b>B</b> 100 ( | Network Parameters             |                       |                        |                          |
|                      | Name        | DNSServer1     | Device Time Zone               | -                     |                        |                          |
|                      | Description |                |                                |                       | 4                      |                          |
|                      | Address     | 10 1 1 3       |                                |                       |                        |                          |
|                      | Address     | 10.1.1.0       |                                |                       |                        |                          |
|                      | The IP      |                | or host name of the service. F | or DNS services an IP | address must be specif | fied.                    |
|                      | ОК Ар       | ply Cancel     |                                |                       |                        |                          |

## Logging Levels

The SCS logging level parameters determines the amount of information stored in a system snapshot. Most of the time the system should run at *NOTICE* level. During troubleshooting increase the logging level temporarily before taking system snapshots. Reset logging level back to *NOTICE* once the problem is resolved. The most detailed logging level is *DEBUG*, the least detailed -*EMERG*.

| AVAVA   |                             |                     |                       |                              | Wed, 28 Apr 2010 | 10:57 AM Home Help     |
|---------|-----------------------------|---------------------|-----------------------|------------------------------|------------------|------------------------|
|         | u                           | lsers               | Devices               | Features                     | System           | Diagnostics            |
| Logging |                             |                     |                       |                              |                  |                        |
|         |                             |                     |                       |                              |                  | Hide Advanced Settings |
|         | General Logging Level       | select level        | ~                     |                              |                  |                        |
|         | Services Logging Level      | Changing general lo | g level will reset th | e logging levels for all the | e services.      |                        |
|         | ACD                         | NOTICE              | ~                     |                              |                  |                        |
|         | Supervisor                  | INFO                | *                     |                              |                  |                        |
|         | SIP Proxy                   | NOTICE              | *                     |                              |                  |                        |
|         | SIP Registrar               | NOTICE              | *                     |                              |                  |                        |
|         | Park                        | NOTICE              | *                     |                              |                  |                        |
|         | ACD Agent Status            | NOTICE              | *                     |                              |                  |                        |
|         | CDR                         | NOTICE              | ~                     |                              |                  |                        |
|         | Voicemail and Auto Attendar | NOTICE              | *                     |                              |                  |                        |
|         | Conference Recording        | NOTICE              | ~                     |                              |                  |                        |
|         | MyBuddy                     | NOTICE              | *                     |                              |                  |                        |
|         | Voicemail MWI               | NOTICE              | *                     |                              |                  |                        |
|         | Presence                    | NOTICE              | *                     |                              |                  |                        |
|         | Paging                      | NOTICE              | ~                     |                              |                  |                        |
|         | Media Services              | NON-DEBUG           | *                     |                              |                  |                        |
|         | Media Relav                 | NOTICE              | ~                     |                              |                  |                        |
|         | Shared Appearance Agent     | NOTICE              |                       |                              |                  |                        |
|         | Call Control                | NOTICE              |                       |                              |                  |                        |
|         | Phone Provisioning          | NOTICE              |                       |                              |                  |                        |
|         | Instant Messaging           | NOTICE              |                       |                              |                  |                        |
|         | OID Truckies                | NUTICE              |                       |                              |                  |                        |
|         | SIP Trunking                | INFO                | *                     |                              |                  |                        |

As a general guideline:

You should not have to use the DEBUG logging level unless advised to do so by technical support. It is generally never required in a production installation. The INFO logging level is more than adequate and will produce dramatically less log data.

Whenever possible, set the proxy logging to INFO as the majority of messages pass through the proxy. Therefore, it is invaluable as a data collection point. As long as a system has a reasonable size disk, leaving the proxy at INFO level will only have a negligible impact on system performance.

Collect snapshot data while the problem is occurring, not after you've found a solution to the problem.

Limit the log data to a reasonable period of time when the problem is occurring; if possible, it's best to capture a window from before the problem started to after it is known to have occurred, but support rarely need more than a few minutes of data either side of the event if it can be narrowed down that much.

# Avaya 3456 UC Client

The Avaya 3456 will not upload contacts from SCS phonebook if Internet Explorers proxy is in use. Internet Explorer's Proxy settings must be disabled or exceptions for the SCS address must be put in place in order for the 3456 to gain access to the Phonebook. This is because non-Microsoft products take their connection settings from IE.

# **SAS Stand Alone Survivability**

**Problem:** When configuring SAS with AudioCodes gateway firmware prior to version 5.6, if the SCS fails external calls may also fail. The FXO gateway attempts to route to the SCS instead of making an external call.

1. Login to the SCS. From SCS Home Page select **Devices** followed by **Gateways**.

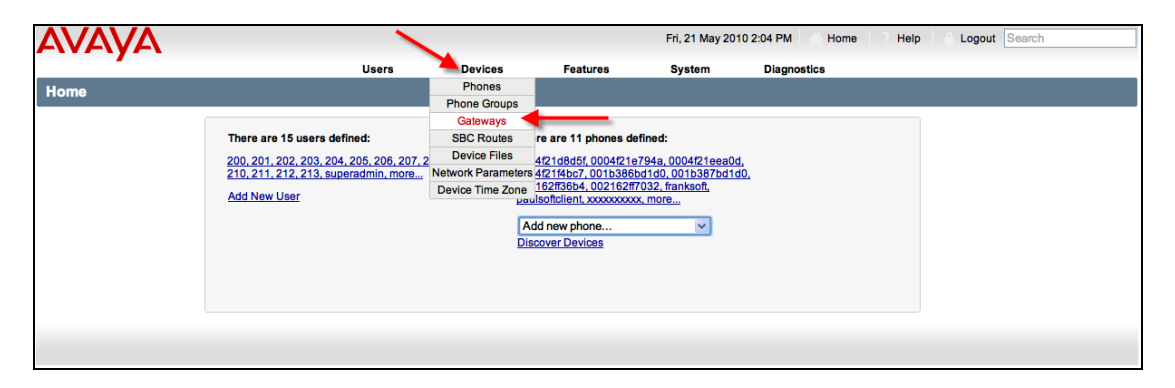

2. Select the Gateway to be configured with the SAS feature.

|         |                   | Users Dev              | vices Featu   | res System              | Diagnostics                              |        |                                                                                    |
|---------|-------------------|------------------------|---------------|-------------------------|------------------------------------------|--------|------------------------------------------------------------------------------------|
| ateways |                   |                        |               |                         |                                          |        |                                                                                    |
|         |                   |                        |               | A                       | dd new gateway                           | ~      | Quick Links                                                                        |
|         | Name              | Address                | Location      | Model                   | Description                              |        | Dial Plans                                                                         |
|         | AVAYABCM50        | 10.1.1.156             | All           | Unmanaged gateway       |                                          |        | Job Status                                                                         |
|         | MP118FXO          | 10.1.1.187             | Boston        | AudioCodes MP118 FXO    | Local PSTN Gatewa                        | ay     | gateways", "SIP trunks" and                                                        |
|         | To_Skype          | sip.skype.com          | All           | SIP trunk               | SIP Trunk Config de<br>relating to Skype | etails | gateway models listed here<br>are plug & play configurable                         |
|         | To_Bandwidth.co   | om ot.bandwidth.com    | All           | SIP trunk               |                                          |        | very similar to how phones<br>are configured. A                                    |
|         | ToCbeyond         | sipconnect-fca.atl0.cb | eyond.net All | SIP trunk               | Sip Trunk Gateway<br>Cbeyond ITSP        | for    | configuration file for the<br>respective gateway is<br>automatically generated. It |
|         | ToVoxitas         | netlogic.net           | All           | SIP trunk               | SIP Trunk Gateway<br>Voxitas ITSP        | for    | can be automatically<br>downloaded by the gateway                                  |
|         | To BT ITSP        | sip.ser-001.nat.bt.com | n All         | SIP trunk               | SIP Trunk Gateway<br>ITSP                | for BT | when the gateway is<br>plugged in and powered up,<br>or the configuration file can |
|         | ToCS1000          | 200.30.30.5            | All           | SIP trunk               |                                          |        | be manually downloaded                                                             |
|         | Med_1000          | 10.1.1.190             | All           | AudioCodes Mediant 1000 | PRI Mediant 1000 PSTN<br>Gateway         | 4      | gateway. An "unmanaged<br>gateway" needs to be                                     |
|         | Med1000BRI        | 10.1.1.210             | All           | AudioCodes Mediant 1000 | BRI Mediant BRI Gatewa                   | ау     | created for all manually<br>configured gateways so that                            |
|         | Send Profiles Sen | d All Profiles Restar  | t Delete      |                         |                                          |        | they can be inserted into the<br>dialplan.                                         |

3. The gateway's configuration details will be displayed. Click the **Advanced Parameters** link.

| AVAYA                                                                                                    |                                                                          |                                                                                                    |                                                                                                    |                                                                                                    | Thu, 20 May 201                                                                                                    | 10 9:39 AM 💮 Home 🛛 7 Help                                                                                                    |
|----------------------------------------------------------------------------------------------------|--------------------------------------------------------------------------|----------------------------------------------------------------------------------------------------|----------------------------------------------------------------------------------------------------|----------------------------------------------------------------------------------------------------|----------------------------------------------------------------------------------------------------|----------------------------------------------------------------------------------------------------|
|                                                                                                    |                                                                          | Users                                                                                                    | Devices                                                                                                    | Features                                                                                                    | System                                                                                                    | Diagnostics                                                                                                    |
| Gateway Details                                                                                                    |                                                                          |                                                                                                    |                                                                                                    |                                                                                                    |                                                                                                    |                                                                                                    |
| Configuration     Gateway : MP111       PSTN Lines     Enabled       Caller ID     Enabled       Dial Plan     Name       SIP     Address       Voice Codecs     Proxy and Registration       DTMF & Dialing     Advanced Parameters | Gateway : MP118FXQ / Audi<br>Enabled<br>Name<br>Address<br>Serial Number | MP118<br>WP118<br>200.30<br>For a PST<br>External<br>An STER<br>enter the<br>004021                                                                           | FXO<br>FXO<br>.30.26<br>.30.26<br>P address or fully quilling<br>P address or fully quilling<br>IP address or fully quilling<br>IP address o | of the gateway (axample<br>The gateway can be or<br>ed hostname of the Inte<br>d in the field below. For<br>fied name of the other sy                                                                                                    | : 10,1,1,1) or the fully q<br>any routed subnet with<br>net Telephany Service F<br>a Direct SIP Trunk: To ir<br>stem.                                                                                                    | Show Advanced Settings<br>alfed hostname of the galeway<br>out NAT. For an ITSP SID Trunk<br>rovider (e.g. itsp.oxample.com). Note:<br>terconnect two VoIP systems using SIP                                                                                                    |
| PSTN to IP Call Routing<br>Supplementary Services<br>FXO<br>Network<br>Media<br>RTP/RTPC<br>Management                                                                                                    | Firmware Version<br>Location<br>Shared                                   | Usually th<br>6.0 ♥<br>- all -<br>Pasticit h<br>and you n<br>based on<br>office wou<br>bandwidth<br>gateway in<br>♥<br>If checkeed<br>checkeed b<br>used by o | e serial number is set to<br>v<br>e gateway by selecting<br>red to create a branch-<br>in which location or by<br>id like to have a gateway<br>id like to have a gateway<br>id like to have a gateway<br>id like to have a gateway<br>the second to the second<br>or to use Cateford to the<br>s not available call routin<br>d this gateway can be u<br>y default so that users<br>ther users in other locat                                                                                                    | the device's MAC addre<br>a specific location for wh<br>for every location that no<br>which user the call origin<br>ty preference so that call<br>red by an analog gatewar-<br>ng will fall back to otherg<br>sed by any user in any lo<br>in an identified location a<br>ions. | ss, for example: 004021<br>ich it can be used. A loc<br>reds to be distinguished<br>the (source nouting). Thi<br>a are nouting through the<br>s are nouting through the<br>PSTN n<br>ateways specified for the<br>cation, even if a specific<br>cation, even if a specific | 1131fa.<br>Ition is represented by a group of users<br>This setting allows routing of calls<br>is useful if users located in a branch<br>ir local gateway, i.e. to preserve WAN<br>umber assigned to it. Only if that<br>orresponding dialing rule.<br>location is selected. This setting is<br>leway, but the gateway can also be |
|                                                                                                    | Description OK Apply (                                                   | Cancel                                                                                                    |                                                                                                    |                                                                                                    |                                                                                                    | 2                                                                                                    |

4. If the Advance Parameters are not displayed, click the **Show** Advanced Parameters link.

| AVAVA                                                                                                    |                               |                |         |          | Thu, 20 May 2010 9:41 AM Home 7 Help Logout Search |                        |                                                                                                    |  |
|----------------------------------------------------------------------------------------------------|-------------------------------|----------------|---------|----------|----------------------------------------------------|------------------------|----------------------------------------------------------------------------------------------------|--|
|                                                                                                    |                               | Users          | Devices | Features | System                                             | Diagnostics            |                                                                                                    |  |
| Gateway Details                                                                                                    |                               |                |         |          |                                                    |                        |                                                                                                    |  |
| Configuration<br>PSTN Lines<br>Caller ID<br>Dial Plan<br>SIP<br>Voice Codecs<br>Proxy and Registration<br>DTMF & Dialing<br>Advanced Parameters<br>IP to PSTN Call Routing<br>PSTN to IP Call Routing<br>Supplementary Services | Gateway : <u>MP118FX0</u> /Au | dioCodes MP118 | I FXO   |          |                                                    | Show Advanced Settings | To download the device<br>configuration file citck on<br>the link(s) below:<br><u>Q040214131FA.ini</u><br>To setup a new gateway fill<br>in the parameters on this<br>page, then setup PSTN<br>Lines. No other settings<br>need to be considered as<br>all gateway parameters are<br>auto-configured for a hytical<br>deployment. Consult the<br>gateway vendor's manual or<br>ask an expert for advice if<br>other parameters need to<br>be adjusted. |  |
| FXO<br>Network<br>Media<br>RTP/RTPC<br>Management                                                                                                    |                               |                |         |          |                                                    |                        |                                                                                                    |  |
|                                                                                                    |                               |                |         |          |                                                    |                        |                                                                                                    |  |

5. The SAS configuration parameters are located at the bottom of the **Advanced Parameters** page.

6. In the SAS Default Gateway field, enter the IP address of the device that has access to the PSTN. In this example, the device is an AudioCodes FXO Gateway.

| Max Call Duration [min]   | omente                                                                                            | (Default: 0)                                                                                                    |
|---------------------------|---------------------------------------------------------------------------------------------------|----------------------------------------------------------------------------------------------------|
| Enable LAN Watchdog       |                                                                                                   | (Default: unchecked)                                                                                                    |
| Stand-Alone Survivability |                                                                                                   |                                                                                                    |
| Enable SAS                | <b>V</b>                                                                                          | (Default: unchecked)                                                                                                    |
|                           | Enable/disable Stand-Alone Su                                                                     | urvivability                                                                                                    |
| SAS Binding Mode          | ✓                                                                                                 | (Default: checked)                                                                                                    |
|                           | Determines the SAS applicatio<br>user=phone is defined, the bin<br>entire URI, i.e., User@Host (d | in database binding mode. [0]: URI = If the incoming AoR in the INVITE requests is using a tel: URI or<br>ding is performed according to the user part of the URI only. Otherwise, the binding is according to the<br>elault). [1]: User Part only = The binding is always performed according to the User Part only. |
| SAS Survivability Mode    | 0                                                                                                 | (Default: 0)                                                                                                    |
|                           | The Survivability mode used by                                                                    | y the SAS application. 0:standard; 1:Always Emergency; 2:Ignore Register                                                                                                    |
| SAS Enable ENUM           |                                                                                                   | (Default: unchecked)                                                                                                    |
|                           | Determines whether the SAS a                                                                      | application uses ENUM queries to route incoming INVITE requests when in Emergency mode.                                                                                                    |
| SAS Registration Time     | 20                                                                                                | (Default: 20)                                                                                                    |
| -                         | SAS Registration Time                                                                             |                                                                                                    |
| SAS Local SIP UDP port    | 5080                                                                                              | (Default: 5080)                                                                                                    |
|                           | UDP Port for SAS SIP signalin                                                                     | ,<br>19                                                                                                    |
| SAS Local SIP TCP port    | 5080                                                                                              | (Default: 5080)                                                                                                    |
|                           | TCP Port for SAS SIP signaling                                                                    | 9                                                                                                    |
| SAS Local SIP TLS port    | 5081                                                                                              | (Default: 5081)                                                                                                    |
|                           | TLS Port for SAS SIP signaling                                                                    | 9                                                                                                    |
| SAS Default Gateway       | 10.1.1.187                                                                                        | (Default: 10.1.1.187)                                                                                                    |
|                           | SAS Default Gateway                                                                               |                                                                                                    |
| SAS Proxy Set             | 0                                                                                                 | (Default: 0)                                                                                                    |
|                           | Determines the Proxy Set (ind<br>served by the SAS application                                    | , ex number) used in SAS Normal mode to forward REGISTER and INVITE requests from the users that are                                                                                                    |
| Redundant SAS Proxy Set   | -1                                                                                                | (Default: -1)                                                                                                    |
|                           | Determines the Proxy Set (ind database.                                                           | ex number) used in SAS Emergency mode for fallback when the user is not found in the Registered User                                                                                                    |
| OK Apply Cancel           |                                                                                                   |                                                                                                    |

**Note**: For firmware versions pervious to version 5.6, the SAS Short Number Length field will be displayed. The **SAS Short Number Length** determines the length of the suffix used for Stand-Alone Survivability (SAS) Short Numbering support. The dialed number is compared to the registered number. This will be the number of digits to be passed to the gateway. For example, if an IP phones registers with 9 01244 670200 the parameter would be set to 11 (digits). The valid range is 0 to 63 characters.

| Enable/disable Stand-Alone Survivability 20 UDP Port for SAS SIP signaling       | (Default: unchecked)<br>(Default: 20)                                                                                      |
|----------------------------------------------------------------------------------|----------------------------------------------------------------------------------------------------|
| Enable/disable Stand-Alone Survivability 20 UDP Port for SAS SIP signaling       | (Default: unchecked)<br>(Default: 20)                                                                                      |
| Enable/disable Stand-Alone Survivability<br>20<br>UDP Port for SAS SIP signaling | (Default: 20)                                                                                                    |
| 20<br>UDP Port for SAS SIP signaling                                             | (Default: 20)                                                                                                    |
| UDP Port for SAS SIP signaling                                                   |                                                                                                    |
|                                                                                  |                                                                                                    |
| 5080                                                                             | (Default: 5080)                                                                                                    |
| UDP Port for SAS SIP signaling                                                   |                                                                                                    |
| 5080                                                                             | (Default: 5080)                                                                                                    |
| TCP Port for SAS SIP signaling                                                   |                                                                                                    |
| 5081                                                                             | (Default: 5081)                                                                                                    |
| TLS Port for SAS SIP signaling                                                   |                                                                                                    |
|                                                                                  |                                                                                                    |
| SAS Default Gateway                                                              |                                                                                                    |
|                                                                                  |                                                                                                    |
|                                                                                  | UDP Port for SAS SIP signaling 5080 TCP Port for SAS SIP signaling 5081 TLS Port for SAS SIP signaling SAS Default Gateway |

Please refer to the SCS 4.0 Device Configuration gateways TBG for details relating to SCS SAS Configuration with gateway firmware version 6.0.

## **Instant Messaging**

**Problem:** Users cannot log in to Instant Messaging clients.

#### Solution

First ensure that the Instant Messaging server is running:

1. From within the SCS administrator interface, open the **System** menu and select **Servers**.

| AVAYA |                    |                   | Tue, 20 Apr 2010 2 | 2:33 PM 🔶 Home   | 7 Help 6 Logout Search |
|-------|--------------------|-------------------|--------------------|------------------|------------------------|
|       | Users              | Devices           | Features           | System           | Diagnostics            |
| Home  |                    |                   |                    | Licensing        |                        |
|       |                    |                   |                    | Servers 🚤        |                        |
|       |                    |                   |                    | Branches         |                        |
|       | There are 13 use   | ers defined:      | There are 10       | Domain           |                        |
|       | 200 201 202 20     | 3 204 205 206 207 | 0004f21e794        | Dial Plans       |                        |
|       | 209, 210, 211, ste | eve, superadmin,  | 0004f21f4bc7       | Internet Calling |                        |
|       | more               |                   | 001b387bd1c        | Permissions      |                        |
|       | Add New User       |                   | <u>00216207032</u> | Import / Export  | <u>ent,</u>            |
|       |                    |                   | <u></u>            | LDAP / AD        |                        |
|       |                    |                   | Add new ph         | Backup           |                        |
|       |                    |                   | Discover Dev       | Restore          |                        |
|       |                    |                   |                    | Localization     |                        |
|       |                    |                   |                    | Certificates     |                        |
|       |                    |                   |                    | Software Updates |                        |
|       |                    |                   |                    | Date and Time    |                        |
|       |                    |                   |                    | Logging Levels   |                        |

2. Select the server on which the IM service is situated. On some networks, some services will be distributed across several different servers. In this example all SCS service run from the same server.

| AVAVA   |               | Search       |                        |                |             |                                                                                                    |
|---------|---------------|--------------|------------------------|----------------|-------------|----------------------------------------------------------------------------------------------------|
|         | Users         | Devices      | evices Features System |                | Diagnostics |                                                                                                    |
| Servers |               |              |                        |                |             |                                                                                                    |
|         |               | 1            |                        |                | Add Server  |                                                                                                    |
|         | Name          |              | IP Address             | Description    | Status      | Clicking the Send<br>Profiles button will                                                                     |
|         | E scsitel     | 2.iteluk.com | 10.1.1.195             | Primary server | Registered  | files for all services to                                                                                     |
|         | Send Profiles | Delete       |                        |                |             | be sent to the<br>selected servers, and<br>all affected services to<br>be restarted<br>automatically. This is |

3. Click on the **Server Roles** menu, located on the left-hand side of the screen.

|              | Users                | Devices     | Features | System | Diagnostics |                                                                          |
|--------------|----------------------|-------------|----------|--------|-------------|--------------------------------------------------------------------------|
| erver        |                      |             |          |        |             |                                                                          |
| Configure    | Servers    scsitel2. | iteluk.com  |          |        |             |                                                                          |
| Server Roles | ACD                  |             |          |        |             | be enabled on each                                                       |
| Services     | SIP Trunking         | 9           |          |        |             | server.<br>All roles can run on                                          |
| NAT          | Conferencin          | g           |          |        |             | one single server or                                                     |
| Monitor      | Instant Mes          | saging      |          |        |             | be distributed to                                                        |
|              | Managemer            | nt          |          |        |             | forming a cluster.                                                       |
|              | Primary SIP          | Router      |          |        |             | configuration can be                                                     |
|              | Voicemail            |             |          |        |             | configured by<br>enabling a redundant                                    |
|              | OK A                 | pply Cancel |          |        |             | Roles can be moved<br>to dedicated servers<br>to improve<br>performance. |

4. A list showing all available roles is displayed. Roles that are ticked are enabled. Ensure that the **Instant Messaging** role is ticked. By default all roles should be enabled by default.

|                                                         | Users                                                                                                    | Devices                                        | Features | System | Diagnostics |                                                                                                    |
|---------------------------------------------------------|----------------------------------------------------------------------------------------------------|------------------------------------------------|----------|--------|-------------|----------------------------------------------------------------------------------------------------|
| Server                                                  |                                                                                                    |                                                |          |        |             |                                                                                                    |
| Configure<br>Server Roles<br>Services<br>NAT<br>Monitor | Servers ► scsitel2.<br>✓ ACD<br>✓ SIP Trunkin<br>✓ Conferencin<br>✓ Instant Mes<br>✓ Managemen<br>✓ Primary SIP<br>✓ Voicemail<br>OK A | iteluk.com<br>g<br>g<br>saging<br>nt<br>Router |          |        |             | One or more roles car<br>be enabled on each<br>server.<br>All roles can run on<br>one single server or<br>the different roles can<br>be distributed to<br>several servers<br>forming a cluster.<br>A high availability<br>configuration can be<br>configuration can be<br>configured by<br>enabling a redundant<br>SIP router role.<br>Roles can be moved<br>to dedicated servers<br>to improve<br>performance. |

5. Click **Apply** followed by **OK** to confirm any changes made.

**Note:** If you do make a change to this screen you will be asked to restart services. Click on the purple link that appears at the top of the screen to got to the service restart page. Tick the check-boxes of any services listed and then click the **Restart** button.

6. You will be returned to the server selection page.

Once you have ensured that the Instant Message role is enabled, ensure that users are entering the correct IM password. If IM passwords have not been configured then they will be the same as the users' IM IDs.

Problem: MyBuddy not present in users' IM clients

#### Solution:

If Instant Messaging group are members of a group:

1. Open the **Users** menu and select **User Groups**.

| AVAYA     |                                                                                                    |             | ١                        | Wed, 26 May 2010 3:5  | 58 PM 💮 Home           | 7 Help                                                                                                    | C Logout | earch                     |
|-----------|----------------------------------------------------------------------------------------------------|-------------|--------------------------|-----------------------|------------------------|----------------------------------------------------------------------------------------------------|----------|---------------------------|
|           | Users                                                                                                    | Devices     | Features                 | System                | Diagnostics            |                                                                                                    |          |                           |
| Home      | Users                                                                                                    |             |                          |                       |                        |                                                                                                    |          |                           |
|           | User Groups                                                                                                    |             |                          |                       |                        |                                                                                                    |          |                           |
|           | Extension Pool                                                                                                    |             |                          |                       |                        |                                                                                                    |          |                           |
|           | There are 15 u TLS Peers                                                                                                    |             | There are 12 phones      | defined:              |                        |                                                                                                    |          |                           |
|           | 200, 201, 203, 204, 205, 206, 207, 2                                                                                                    | 08, 209,    | 0004f21d8d5f, 0004f2     | 1e794a, 0004f21eea    | <u>0d,</u>             |                                                                                                    |          |                           |
|           | 210, 211, 212, 213, Lisa, superadmin                                                                                                    | n, more     | 0004f21f4bc7, 000ee      | 1238b51,001b386bd     | <u>1d0.</u>            |                                                                                                    |          |                           |
|           | Add New User                                                                                                    |             | franksoft, paulsoftclier | it, xxxxxxxxxxx, more | 32,                    |                                                                                                    |          |                           |
|           |                                                                                                    |             |                          |                       |                        |                                                                                                    |          |                           |
| https://  | A .                                                                                                    |             | Add new phone            |                       |                        |                                                                                                    |          |                           |
| - mar and | and the second second s | prosent and | D' over Devices          | a Caracteria          | $\sim\sim\sim\sim\sim$ | and the second second s | Auran-   | - Are Million and Areadan |

2. Click on the Instant Messaging group.

| AVAVA       |                                                                                                    | Wed, 26 May 2010 3:59 PM Home Help Logout Search |            |          |          |                |                                  |  |  |  |
|-------------|----------------------------------------------------------------------------------------------------|--------------------------------------------------|------------|----------|----------|----------------|----------------------------------|--|--|--|
|             |                                                                                                    | Users                                            | Devices    | Features | System   | Diagnostics    |                                  |  |  |  |
| User Groups |                                                                                                    |                                                  |            |          |          |                |                                  |  |  |  |
|             | Groups allow you to organize users into logical groups and share settings between users in the same group. Users can be in any number of groups. Groups can also be used to specify a location, such as a branch office. This can be useful if location based routing is used (see gateway configuration). |                                                  |            |          |          |                |                                  |  |  |  |
|             |                                                                                                    |                                                  | Group Name |          | Num      | ber of Members | group has highest<br>precedence. |  |  |  |
|             |                                                                                                    | 1. 🝰 administrators                              |            | 1        |          |                |                                  |  |  |  |
|             |                                                                                                    | 2. 🍰 🔟 🗲 🗕                                       |            | 10       | 1        |                |                                  |  |  |  |
| لحسبت       |                                                                                                    | 3. 🛃 Phonebook                                   | $\sim$     |          | المعسرية | -              | - And and the second second      |  |  |  |

3. Click on the Instant Messaging menu.

|                            |                       |            |                     | -                        |                      |                         |              |  |
|----------------------------|-----------------------|------------|---------------------|--------------------------|----------------------|-------------------------|--------------|--|
| lear Group Sattinge        | User                  | 'S         | Devices             | Features                 | System               | Diagnostics             |              |  |
| ser Group Gettings         |                       |            |                     |                          |                      |                         |              |  |
| Configure                  |                       |            |                     |                          |                      | Show Advar              | ced Settings |  |
| Unified Messaging          | Instant Massaging     |            |                     |                          |                      |                         |              |  |
| Schedules                  | instant wessaging     |            |                     |                          |                      |                         |              |  |
| Conference                 | Enable IM account     |            | (De)                | fault: unchecked)        |                      |                         |              |  |
| External User              |                       | If checker | the associated i    |                          |                      |                         |              |  |
| Speed Dials                | Add user group as IM  | _          |                     |                          |                      |                         |              |  |
| Music On Hold              | group                 |            | (Dei                |                          |                      |                         |              |  |
| Permissions                |                       | If checked | d, the user group v |                          |                      |                         |              |  |
| Caller ID                  | Add MyBuddy to the IM | <b>N</b>   | (De)                | fault: unchecked)        |                      |                         |              |  |
| Personal Auto-Attendant    | group                 |            |                     |                          |                      |                         |              |  |
| Instant Messaging          |                       | If checked | d, MyBuddy will be  | added as a member of the | IM group. MyBuddy ca | n not be removed by a u | ier.         |  |
| MyBuddy<br>Call Farwardian | OK Apply              | Cancel     |                     |                          |                      |                         |              |  |
| Call Forwarding            |                       |            |                     |                          |                      |                         |              |  |

4. Ensure that the **add MyBuddy to the IM group** option is enabled by ticking the check-box.

| Speed Dials<br>Music On Hold<br>Permissions               | Add user group as IM<br>group  | If checked, the assoc<br>If<br>If checked, the user | Salis d'account will be configured on the Instant Messaging service.<br>(Default: unchecked)<br>group will be added as an IM group on the Instant Messaging service. | and the second of the second of the second o |
|-----------------------------------------------------------|--------------------------------|-----------------------------------------------------|----------------------------------------------------------------------------------------------------|----------------------------------------------------------------------------------------------------|
| Caller ID<br>Personal Auto-Attendant<br>Instant Messaging | Add MyBuddy to the IM<br>group | If checked, MyBuddy                                 | (Default: unchecked)<br>will be added as a member of the IM group. MyBuddy can not be removed by a user.                                                             |                                                                                                    |
| MyBuddy<br>Call Forwarding                                | OK Apply Car                   | ncel                                                |                                                                                                    |                                                                                                    |

5. Click **Apply** followed by **OK**.

If IM users are not grouped on your network each user will have to enable MyBuddy from within their own SCS user portal:

1. Log in to the user interface and click on **My Information**.

| AVAVA                                    |                                                 |                       |                                                    |                                   | Alex Samson                 | Wed, 26 May     | 2010 4:10 PM    | Home    | Help | Logou    |
|------------------------------------------|-------------------------------------------------|-----------------------|----------------------------------------------------|-----------------------------------|-----------------------------|-----------------|-----------------|---------|------|----------|
|                                          | Voicemail My I                                  | nformation            | Call Forwarding                                    | Speed Dial                        | Call History                | Phonebook       | Phones          |         |      |          |
| My Information                           |                                                 |                       |                                                    |                                   |                             |                 |                 |         |      |          |
| Contact Information<br>Unified Messaging | MyBuddy Click butte<br>MyBuddy through IM clien | on to enable M<br>nt. | /lyBuddy, which will ac                            | id MyBuddy to your                | IM buddy list. Alternativel | y you can manua | lly add         |         |      |          |
| Distribution List<br>Conferences         | IM Notification                                 |                       |                                                    |                                   |                             |                 |                 |         |      |          |
| Instant Messaging<br>Music On Hold       | Conference Entry IM                             | Send me a             | <i>(Default: check</i><br>n Instant Messages as pa | red)<br>rticipants arrive         |                             |                 |                 |         |      |          |
| Attendant<br>MyBuddy                     | Conference Exit IM                              | l⊽<br>Send me a       | <i>(Default: check</i><br>n Instant Messages as pa | re <i>d)</i><br>rticipants depart |                             |                 |                 |         |      |          |
|                                          | VoiceMail Start IM                              | Send me a             | <i>(Default: check</i><br>n Instant Message when a | ed)<br>a caller begins a call an  | swering session             |                 |                 |         |      |          |
| have                                     | VoiceMail End IM                                |                       | (Default: check                                    | ed)                               |                             | and the         | Manager Barriel | Andreas |      | , manual |

- 2. Click on MyBuddy.
- 3. Click the **MyBuddy** button at the top of the screen to enable MyBuddy.

| AVAVA               |                 |                                                                                                    |                        |                      | Alex Samson                            | Wed, 26 May 2       | 010 4:10 PM        | Home | ? Help         | Logou                   |
|---------------------|-----------------|----------------------------------------------------------------------------------------------------|------------------------|----------------------|----------------------------------------|---------------------|--------------------|------|----------------|-------------------------|
|                     | Voicemail       | My Information                                                                                                  | Call Forwarding        | Speed Dial           | Call History                           | Phonebook           | Phones             |      |                |                         |
| My Information      |                 |                                                                                                    |                        |                      |                                        |                     |                    |      |                |                         |
| Contact Information | MyBuddy C       | lick button to enable N                                                                                         | lyBuddy, which will ad | id MyBuddy to your I | I buddy list. Alternative              | ly you can manually | add                |      |                |                         |
| Unified Messaging   | MyBuddy through | IM client.                                                                                                    |                        |                      |                                        |                     |                    |      |                |                         |
| Distribution List   | IM Notificatio  | on                                                                                                    |                        |                      |                                        |                     |                    |      |                |                         |
| Conferences         |                 |                                                                                                    |                        |                      |                                        |                     |                    |      |                |                         |
| Instant Messaging   | Conference E    | ntry IM 🗵                                                                                                    | (Default: check        | ed)                  |                                        |                     |                    |      |                |                         |
| Music On Hold       | - marker        | and and and a second second second second second second second second second second second second second second | thant hssage           | s in ts an           | ~~~~~~~~~~~~~~~~~~~~~~~~~~~~~~~~~~~~~~ | with                | and and the second |      | and the second | tel <sub>ke</sub> rener |

4. Click **Apply**.

**Problem:** MyBuddy and/or other SCS IM Buddies do not appear in Gtalk.

#### Solution:

There are two solutions that you might try for this issue, the first of which is server related, the second relates to user account settings.

First, check that IM federation is enabled:

To configure Federation:

1. Open the Features menu and select Instant Messaging.

| -    | Users            | Devices             | Features          | System         | Diagnostics |  |
|------|------------------|---------------------|-------------------|----------------|-------------|--|
| lome |                  |                     | ACD               |                |             |  |
|      |                  |                     | Agent Status      |                |             |  |
|      |                  |                     | Conferencing      |                |             |  |
|      | There are 6 user | s defined:          | Auto Attendants   | hones defined: |             |  |
|      | 200 201 202 20   | 3 204 superadmin    | Intercom          | 0004f21eea0d   |             |  |
|      | more             | 0, 204, 30peradmin, | Paging Groups     | ,002162ff7032, |             |  |
|      | Add New Lleer    |                     | Hunt Groups       | nore           |             |  |
|      | Add New Oser     |                     | Call Park         |                |             |  |
|      |                  |                     | Music on Hold     | Jile           |             |  |
|      |                  |                     | Phonebooks        | <u>ues</u>     |             |  |
|      |                  |                     | Instant Messaging |                |             |  |
|      |                  |                     |                   | -              |             |  |
|      |                  |                     |                   |                |             |  |
|      |                  |                     |                   |                |             |  |

2. Click on Server to Server..

| AVAYA                                                                                                    |              |                      | Wed, 12 May 2010 3          | 51 PM Home              | 7 Help 🔒 Logo | ut Search         |
|----------------------------------------------------------------------------------------------------|--------------|----------------------|-----------------------------|-------------------------|---------------|-------------------|
|                                                                                                    | Users        | Devices              | Features                    | System                  | Diagnostics   |                   |
| Instant Messaging                                                                                               |              |                      |                             |                         |               |                   |
| Server to Server<br>Message Logging                                                                             | Server to Se | rver Federation      |                             |                         |               |                   |
|                                                                                                    | Enabled      |                      |                             | (Default:               | unchecked)    |                   |
|                                                                                                    |              | If checked IM servic | e allows server to server f | ederation with external | M servers.    |                   |
|                                                                                                    | Port         | 5269                 |                             | (Default:               | 5269)         |                   |
| hand a second second second second second second second second second second second second second second second | a Assessed   | Rort number used b   | y IM danying for service to | server federation.      | A             | a share where the |

3. Enable federation by ticking the **Enable** check-box.

| AVAYA             |                    |                              | Tue, 20 Apr 2010 4          | 40 PM 🧄 Mome              | 7 Help Logo           | ut Search                                                                                                    |
|-------------------|--------------------|------------------------------|-----------------------------|---------------------------|-----------------------|----------------------------------------------------------------------------------------------------|
|                   | Users              | Devices                      | Features                    | System                    | Diagnostics           |                                                                                                    |
| Instant Messaging |                    |                              |                             |                           |                       |                                                                                                    |
|                   | Servers   Scsitel: | <u>2.iteluk.com</u> ▶ Instar | nt Messaging                |                           | Show Advanced Setting | <u>15</u>                                                                                                    |
|                   | Server to Se       | rver Federation              |                             |                           |                       |                                                                                                    |
|                   | Enabled            | V                            |                             | (Defaul                   | t: unchecked)         |                                                                                                    |
|                   |                    | If checked IM                | service allows server to se | erver federation with ext | ernal IM servers.     |                                                                                                    |
|                   | Port               | 5269                         |                             | (Defaul                   | t: 5269)              |                                                                                                    |
|                   | -                  | Port number u                | used by IM service for sen  | er to server federation,  |                       | , have a second second s |

4. Next, decide which IM servers will be allowed communication with the SCS. If all servers are acceptable simply tick the **Allow any server** check-box.

| Ανάγα             |                         |                                  | Tue, 20 Apr 2010 4:                                                     | 44 PM 💮 Home                             | e ? Help 🕆 Logo                    | ut Search |
|-------------------|-------------------------|----------------------------------|-------------------------------------------------------------------------|------------------------------------------|------------------------------------|-----------|
|                   | Users                   | Devices                          | Features                                                                | System                                   | Diagnostics                        |           |
| Instant Messaging |                         |                                  |                                                                         |                                          |                                    |           |
|                   | Servers  Scsitel2.itelu | . <u>com</u> ⊾ Instar            | nt Messaging                                                            |                                          |                                    |           |
|                   |                         |                                  |                                                                         |                                          | Show Advanced Setting              | <u>15</u> |
|                   |                         |                                  |                                                                         |                                          |                                    |           |
|                   | Server to Server        | Federation                       |                                                                         |                                          |                                    |           |
|                   | Enabled                 | V                                |                                                                         | (Defau                                   | ilt: unchecked)                    |           |
|                   |                         | If checked IM                    | I service allows server to se                                           | rver federation with ex                  | ternal IM servers.                 |           |
|                   | Port                    | 5269                             |                                                                         | (Defau                                   | ılt: 5269)                         |           |
|                   |                         | Port number                      | used by IM service for serv                                             | er to server federation.                 |                                    |           |
|                   | Allow any server        |                                  |                                                                         | (Defau                                   | ilt: unchecked)                    |           |
|                   |                         | of Disallowed                    | iy external IM server is allo<br>servers.<br>d the Allowed servers need | wed to connect. Excep<br>I to be listed. | ntions can be specified on the lis | 51        |
|                   | Allowed servers         |                                  |                                                                         |                                          |                                    |           |
|                   |                         | List of the se                   | rvers that are allowed to co                                            | nnect.                                   |                                    |           |
|                   |                         | Separate mul                     | tiple servers with commas:                                              | sabled.<br>sever1.com:4563, ser          | ver2.ca, server3.net.              |           |
|                   | Disallowed servers      |                                  |                                                                         |                                          |                                    |           |
|                   |                         | List of the ser<br>Only relevant | rvers that are prohibited fro<br>when Allow any sever is e              | m connecting.<br>nabled.                 |                                    |           |
|                   | and the second          | Separate mul                     | tiple servers with commas:                                              | sever1.com:4563, ser                     | ver2.ca, server3.net.              | a second  |

Use the **Disallowed servers** field to define any servers that are exceptions to the 'Allow any server' clause. This is a useful feature if, broadly speaking, all servers are allowed but there are a few that you would like to block. For example, you may wish to allow all IM servers except Google Talk, in which case you would enter *gtalk.com* in the Disallowed servers field.

- 5. Click **Apply** followed by **Home** to continue.
- 6. Restart any necessary services by following the pink here link.

| AVAVA |                                    |                                     |                    | ١                                                                              | Wed, 12 May 2010 3:5               | 7 PM 🧄 Home | 7 Help | Logout | Search |
|-------|------------------------------------|-------------------------------------|--------------------|--------------------------------------------------------------------------------|------------------------------------|-------------|--------|--------|--------|
|       |                                    | Users                               | Devices            | Features                                                                       | System                             | Diagnostics |        |        |        |
| Home  |                                    |                                     |                    |                                                                                |                                    |             |        |        |        |
|       | One or more service                | es need to be restart<br>s defined: | ed. For details cl | lick: <u>here</u>                                                              | lefined:                           |             |        |        |        |
|       | 200, 201, 202, 203<br>Add New User | 3, 204, superadmin, m               | <u>iore</u>        | 0004121d8d5f,00042<br>002162ff7032,xxxxxx<br>Add new phone<br>Discover Devices | 1eea0d, 002162ff36b<br>xxxxx, more | <u>4.</u>   |        |        |        |
|       |                                    |                                     |                    |                                                                                |                                    |             |        |        |        |

The SCS IM service can now be used to message contacts on other messaging services outside of its own domain.

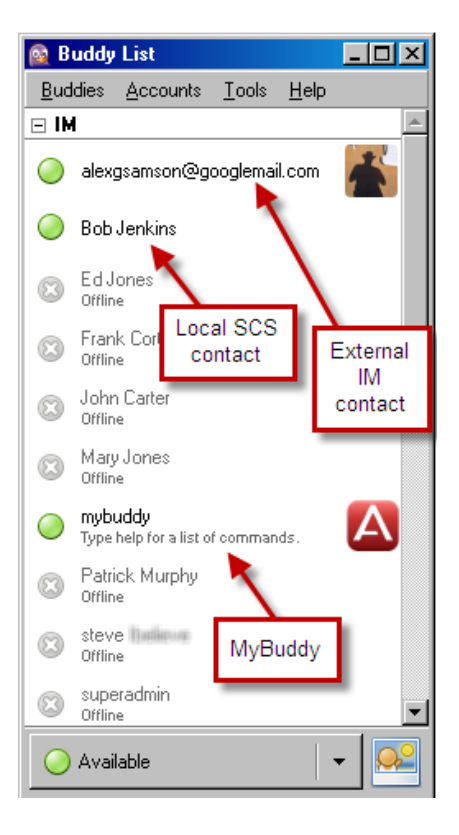

If the problem persists once you have checked IM Federation settings, check whether an alternate IM account has been defined within the user's SCS profile:

1. Navigate to the user account in question by opening the **Users** menu and selecting **Users**.

| AVAYA     |                                                                                                    |                                                               | Thu, 22 Apr 2010                                                                                                    | 9:27 AM 🕜 Home                                                                                        | ? Help 💧 Logout | Search |
|-----------|----------------------------------------------------------------------------------------------------|---------------------------------------------------------------|----------------------------------------------------------------------------------------------------|----------------------------------------------------------------------------------------------------|-----------------|--------|
| · · · · · | Users                                                                                                    | Devices                                                       | Features                                                                                                    | System                                                                                                | Diagnostics     |        |
| Home      | Users<br>Users Groups<br>Extension Pool<br>TLS Peers<br>200, 201, 202, 20<br>210, 211, superac<br>Add New User | Devices<br>*s defined:<br>3, 204, 205, 206, 207,<br>min, more | Features           There are 10           0004f21e794           0004f216bf2           001587bd1           002162ff7032           xxxxxxxxxxxxxxxxxxxxxxxxxxxxxxxxxxxx | System phones defined: a. 0004f21eea0d, .001536b41d0, .001536b44, .franksoft, paulsoftclien tore ices | L<br>L          |        |
|           |                                                                                                    |                                                               |                                                                                                    |                                                                                                    |                 |        |
|           |                                                                                                    |                                                               |                                                                                                    |                                                                                                    |                 |        |

2. Select a user.

| AVAVA                  |        |              |         | Thu, 22 Apr 2010 | 9:30 AM 🍈 Home | e ? Help   | Cogout     | Search                                        |
|------------------------|--------|--------------|---------|------------------|----------------|------------|------------|-----------------------------------------------|
|                        |        | Jsers        | Devices | Features         | System         | Diagnostic | 5          |                                               |
| Users                  |        |              |         |                  |                |            |            |                                               |
|                        | Filter | y            |         |                  |                | Ad         | d New User | Select the Add New                            |
|                        |        | User ID      | First   | Name Las         | Name           | IM ID      | Allases    | new user.                                     |
|                        |        | <u>8 200</u> | Ed      | Jone             | 3 200          |            |            | After user is created<br>you can associate it |
|                        |        | <u>8 201</u> | Frank   | Corte            | lli 201        |            |            | with one or more<br>managed phones            |
| -                      |        | a 202        | Tony    | Smith            | 202            |            |            |                                               |
|                        |        | 203          | Eric    | Cons             | tantine 203    |            |            |                                               |
|                        |        | <u>8 204</u> | John    | Carte            | r 204          |            |            |                                               |
| / manager and a second |        | <u>a 205</u> | Bob     | Jenki            | ns 205         | A second   |            | a summer                                      |

3. Click on **Contact Information**, located on the left-hand side of the screen.

| AVAVA                                                                                   |                      | Thu, 22 Apr 2010 9:32 AM 🚽 Home 📪 Help 👘 Logout Search       |                                                                              |                                                                                         |                                                                                                    |                                                                                                    |
|-----------------------------------------------------------------------------------------|----------------------|--------------------------------------------------------------|------------------------------------------------------------------------------|-----------------------------------------------------------------------------------------|----------------------------------------------------------------------------------------------------|----------------------------------------------------------------------------------------------------|
|                                                                                         | Users                | Devices                                                      | Features                                                                     | System                                                                                  | Diagnostics                                                                                         |                                                                                                    |
| Identification                                                                          |                      |                                                              |                                                                              |                                                                                         |                                                                                                    |                                                                                                    |
| Identification<br>Unified Messaging<br>Contact Information<br>Phones<br>Call Forwarding | User: 203<br>User ID | 203<br>The User ID ci<br>displayed by ti<br>User ID, If user | an be a numeric extens<br>he phone and it is there<br>o DID configure the DI | on like 123 or a name like j<br>fore recommended to use i<br>D number (or its DNIS port | Show Advanced Settings<br>smith. The User ID is<br>the internal extension as the<br>n) as an alias. | Existing Groups:<br>administrators,<br>Phonebook,<br>InternalPhonebook,<br>member,<br>InternalGroup, IM,<br>Sales |

4. Toward the bottom of the contact information form you will find a field called **Alternative IM account**. Enter the user name and domain of the user's secondary IM account in this field – for example *ericcon*@googlemail.com.

| Cathern                      | w <b>r-ax</b> ndh,       | and the second second second second second second second second second second second second second second second | - |
|------------------------------|--------------------------|----------------------------------------------------------------------------------------------------|---|
| Instant Messaging<br>MyBuddy | E-mail<br>address        | eric@business.com                                                                                                |   |
|                              | IM account               | 203                                                                                                    |   |
|                              | Alternate E-mail address |                                                                                                    |   |
|                              | Alternative IM account   | [ericcon@googlemail.con                                                                                          |   |
|                              | Location                 |                                                                                                    |   |
|                              | Home address             |                                                                                                    |   |
|                              | Street                   |                                                                                                    |   |
|                              | City                     |                                                                                                    |   |

5. Click **Apply** followed by **OK**.

The user can add MyBuddy or any other SCS-based IM contact to their external IM account. When adding an SCS contact to a non-SCS IM client, you must specify the full IM ID, including the domain name, for example: *mybuddy@scshost.scsdomain.com*.

**Note:** Clicking the **MyBuddy** button found in the user portal on the 'MyBuddy' page will not activate MyBuddy in an external IM account. MyBuddy must be added manually like any other contact using the client's 'add contact/buddy' process.

# SCS Toolbar

**Problem:** Once installed, the toolbar does not register and function with the SCS.

## Solution:

Ensure the SCS Host name has been entered correctly under the Toolbar's **Options** menu. The SCS user's login credentials should also be added.

| ]  📑 🤊 । <del>-</del>                                                                                             |     | The second second second second second second second second second second second second second second second se |                                              | Inbox - Mailbox      | - Edward Jones - Microsoft Outlook                                                                                        |                            |                        |                   |
|----------------------------------------------------------------------------------------------------|-----|----------------------------------------------------------------------------------------------------|----------------------------------------------|----------------------|----------------------------------------------------------------------------------------------------|----------------------------|------------------------|-------------------|
| File Home Send / Rece<br>CallPilot Desktop Messaging *<br>CallPilot Desktop Messaging *<br>CRM *<br>Menu Commands | ive | Folder View New CallPilot Message Contact Sender Call Directory Toolbar Commands                                | Add-Ins<br>CRM (2)<br>SnagIt (2)<br>Q Find F |                      | lew Record * 國 Track in CRM 교 Advanced Find 코 Go C<br>I forward Sconference Call 양 DimDim @ Voice mail<br>Custom Toolbars | Offline @                  | ds <b>?</b> About      |                   |
| Mailbox - Edward Jones                                                                                            | <   |                                                                                                    |                                              |                      |                                                                                                    | - SCS account settings -   |                        |                   |
| · Dillow                                                                                                    |     |                                                                                                    |                                              |                      |                                                                                                    | SCS Host Name:             | scsitel2.iteluk.       | com               |
| Aites                                                                                                    |     | ! 🗋 🕘 Received 🍼                                                                                                |                                              | From                 | Subject                                                                                                    | User D:                    | 202                    |                   |
| adaman                                                                                                    |     |                                                                                                    |                                              |                      |                                                                                                    | User PIN:                  |                        |                   |
| DOM - Spectralinik                                                                                                |     | # Date Monday                                                                                                   |                                              |                      |                                                                                                    | Conference phone #:        | 55563256               |                   |
| 0 🛄 BOH 5.8 & 6.8                                                                                                 |     | a hereitet men men som                                                                                          | 10.07.04                                     | Party States         | PW annihitare approximitations                                                                                            | Internal DN Ineeth:        | 4                      |                   |
| Ca 855                                                                                                    | =   | ( + 10000 ( ) ) ( ) ( ) ( ) ( ) ( ) ( ) ( ) (                                                                   | 10 10 10                                     | and the Transmission | End Live Training                                                                                                    | internal biv length.       | 4                      |                   |
| Gave Motay                                                                                                    |     | a married and the                                                                                               | 10.110-400                                   | (Fibure Strategy     | Automatic automatical automatical data and individual                                                                     | Dialing prefix:            | 9                      |                   |
| Charles Cheve                                                                                                    |     | A Descionation                                                                                                  |                                              |                      |                                                                                                    | - DimDim account settings  |                        |                   |
| Children Children                                                                                                 |     | And the last state of the                                                                                       | 10.00                                        | Western Comment      | All Police Martin                                                                                                    | DimDim login:              | edwardi                |                   |
| Enner                                                                                                    |     | A Real And Annual                                                                                               | 10.07                                        | Start Crippe         | All Police Market                                                                                                    | DimDim exercised           | oundrug                |                   |
| in infate                                                                                                    |     |                                                                                                    | (10.44)                                      | Ball Street          | Rules Hight                                                                                                    | Dimbim password.           |                        |                   |
| a laman                                                                                                    |     | A                                                                                                    | 1. Bank                                      | Sharef Comm          | RE Latin                                                                                                    | Voicemail settings         |                        |                   |
| Ca Linte                                                                                                    |     | Co. Review.com.com                                                                                              | UR LA                                        | Base School          | RE Listing                                                                                                    | Voicemail check interval:  | 30 800                 | -                 |
| 🚄 Laura Rice Minufes                                                                                              |     | A 1044 10 100 101                                                                                               | 11-100-000                                   | (Paul) Shares        | 90 STE Constitutions of Park Record Conten. (Series                                                                       | voicemail encontinuer rai. | 100 360                |                   |
| Car Line                                                                                                    |     | The ID-ID ID                                                                                                    | I LET ALL                                    | Monthly and          | Lab. 2010 Marco and Touris                                                                                                | -RSS settings - applicatio | n restart required     |                   |
| 🛺 Le                                                                                                    |     | Tue 15-00 (011)                                                                                                 | 108.67                                       | Gamma Withdian       | HE lated without including the stars?                                                                                     | Enable RSS                 |                        |                   |
| * 🚄 Marti                                                                                                    |     | Tue-10-50 (001)                                                                                                 | 100.00                                       | Paul Disease         | BE lighted collocare investigation attant?                                                                                | Feed Location:             | http://avayable        | og com/index:     |
| C BCM                                                                                                    |     | - Rue-25-480-2010                                                                                               | 0.06.28                                      | Paul Disert          | HE SEE Localization of fast Receipt Sudden ( Help                                                                         | This                       | Doo 5                  | og.com/index.     |
| 903                                                                                                    |     | Care Miller (12) MB (201                                                                                        | AND LOD AND                                  | Paul Starts          | WHERE THE HERE WERE STOLEN.                                                                                               | I file:                    | RSSFeeds               |                   |
| A RECEIPT                                                                                                    |     | 10 Wilson 222 100 201                                                                                           | at up th                                     | Paul Share           | PS (199) IC PW - Barray of Viller 2001 Annulis Vil                                                                        | Langugage settings - ap    | plication restart requ | uired             |
| Paul 5                                                                                                    |     |                                                                                                    |                                              |                      |                                                                                                    | Language:                  | English                | •                 |
| 505                                                                                                    |     |                                                                                                    | A                                            |                      |                                                                                                    |                            | 1                      | _                 |
| LAC500                                                                                                    |     | FW: micropher                                                                                                   | ne gegennen                                  | liddeees             |                                                                                                    | Enable Highlighting        |                        |                   |
| Ca Pate Walton                                                                                                    |     | Paul Sharp                                                                                                    |                                              |                      |                                                                                                    | Scan Outlook address       | s book for phone nu    | mbers from e-mail |
| 1 🥥 965 980                                                                                                    |     | Tarrett. Witness Witness (1914)                                                                                 | 0.0706                                       |                      |                                                                                                    |                            | 0                      | k Cancel          |
| # 🥥 5(5 ft): 4.0                                                                                                  |     | To: Man Samerry B                                                                                               | frond house the                              | vid Drav             |                                                                                                    |                            |                        |                   |
| All Campibell<br>all Campibell Avage #197.4                                                                       |     | - Weringer Char                                                                                                 | ording-duc (5.)                              | -00                  |                                                                                                    |                            |                        |                   |

**Problem:** The Toolbar does not recognize UK numbers when numbers are dialed using the Toolbar application.

## Solution:

With this release, the toolbar only recognises the North American telephone number format.

Below is a list of recognizable phone number formats of USA and Canada:

```
+1szzzsxxxsxxx
+1s(zzz)sxxxsxxxxx
(+1szzz)sxxxsxxxx
1szzzsxxxsxxxx
1s(zzz)sxxxsxxxxx
(1szzz)sxxxsxxxxx
zzzsxxxsxxxxx
(zzz)sxxxsxxxxxx
x - digit or character in upper case
zzz - area code
```

# Avaya Support – Pre Contact Checklist

Before contacting SCS Avaya support, you may wish to consider and gather certain information which may assist the support team and lead to a quicker solution to the problem.

If possible, before contacting support:

- Provide a full description of the issue including appropriate screenshots of the SCS interface.
- A list of solutions/actions you have taken to attempt to resolve the issue.
- Note the release number of the SCS software installed.
- Confirm whether the SCS is in a High Availability or standalone environment.
- Confirm whether DNS A-Record/SRV records have been configured and utilised for the SCS installation.
- Confirm whether DHCP option 120 / option 66 in use in the SCS network.
- Create a diagnostics Snapshot relating to the configuration / problem issue.
- If appropriate, provide details relating to any gateways utilised, including firmware levels relating to PSTN gateways. For example, AudioCodes gateways.
- If appropriate, provide details relating to any SIP Trunk gateways utilised.
- If appropriate, provide details relating to the IP Phone models used in the SCS environment.

# **SCS Community Portal**

The SCS Community Portal has a large amount of information including demonstrations and documentation relating to SCS 4.0. SCS administrators can register with a community account, and gain access to documentation, training and SCS related software.

Information on many SCS topics can be found within the SCS community portal. Information is also shared across the community and questions relating to the SCS can be raised with other community members.

The SCS Community Portal can be accessed via this web page.

http://scsavaya.com/

SCS administrators would first register with the Community portal.

| SCS Community Portal                                                                                                    |  |
|----------------------------------------------------------------------------------------------------|--|
| MY ACCOUNT CONTENT                                                                                                    |  |
| CREATE NEW ACCOUNT LOG IN REQUEST NEW PASSWORD                                                                                                    |  |
| User account                                                                                                    |  |
| Username: *                                                                                                    |  |
| Spaces are allowed; punctuation is not allowed except for periods, hyphens, and underscores.                                                                                                    |  |
| E-mail address: *                                                                                                    |  |
| A valid e-mail address. All e-mails from the system will be sent to this address. The e-mail address is not made public and will only be used if you with to receive a new password or with to receive certain news or notifications by e-mail. |  |
| CREATE HEW ACCOUNT                                                                                                    |  |

Once registration is confirmed, access to the portal is available.

| EDWARDJ                                                                           | SCS TECHNOLOGY INFORMATION PAGE                                                                                                    |                                                                                                    |
|-----------------------------------------------------------------------------------|----------------------------------------------------------------------------------------------------|----------------------------------------------------------------------------------------------------|
| * Documentation<br>* Demonstrations                                               | This site is supported by Avaya R&D and is used to assist and support individ<br>questions answered please post on the forums. To post a request for webs<br>site better please click here. | tuals looking for information related to SCS. To get<br>it eenhancement or things that would make this |
| Online Demo     Vmware Demo     Demo Software                                     | Warning: This ste is NOT in anyway an emergency support portal. If you h attention please use the proper Nortel support channels.                                                           | ave a customer issue that needs immediate                                                              |
| <ul> <li>Mkt Readiness Modules</li> </ul>                                         |                                                                                                    |                                                                                                    |
| * Noces and Tricks                                                                | Posted Tue, 05/27/2008 - 13:01 by abdam                                                                                                    | NEW FORUM TOPICS                                                                                       |
| · 3rd Party Development                                                           | This sta remotes information for Saftware Communication Sustem                                                                                                    | * Is there a way to disable the IM                                                                     |
| + Polls                                                                           |                                                                                                    | function on the Nortel 12XX phone?                                                                     |
| <ul> <li>Create content</li> </ul>                                                | Everything was just rebranded and moved to the scsavaya name.<br>Please report any broken links or asses HERE.                                                                              | <ul> <li>Getting out of an ACD Queue</li> </ul>                                                        |
| * Forunis                                                                         | All neuro lumon Brandad CPC proceedations and employing matantics                                                                                                    | * 3456 LDAP                                                                                            |
| * BSS Feed                                                                        | available HERE.                                                                                                    | Information                                                                                            |
| Hy account                                                                        |                                                                                                    | <ul> <li>Paging with the 1220</li> </ul>                                                               |
| + Log out                                                                         |                                                                                                    | more                                                                                                   |
|                                                                                   | SCS 4.0 BETA TECH TRANSFER                                                                                                    |                                                                                                    |
|                                                                                   | Posted PH, 05/14/2010 - 22:17 by albdam                                                                                                    | 2011                                                                                                   |
| USEFUL LINKS                                                                      | The SCS 4.0 Beta Tech Transfer was held May 14, 2010 and had about                                                                                                    | PULL                                                                                                   |
| <ul> <li>SinFoundry Wiki</li> </ul>                                               | 45 participants. The material along with narrated flash recordings a<br>available on the site. Click Hare for the Material.                                                                 | Which new feature in SCS 4.0 interests                                                                 |
| + SCS on Avava.com                                                                |                                                                                                    | you most?:                                                                                             |
|                                                                                   | alboam's blog - Aod new comment                                                                                                    | O Instant Messaging Server                                                                             |
|                                                                                   |                                                                                                    | O Avaya MyBuddy - Instant Message BOT                                                                  |
| PECENT BLOG POSTS                                                                 | Posted Wed, 05/12/2010 - 13:11 by abdam                                                                                                    | with FMC ike capability                                                                                |
|                                                                                   | Wall I hope eventone likes the new look. Red is definitely a hold miny. I                                                                                                    | Conference Cal Passedine                                                                               |
| <ul> <li>SCS 4.0 Beta Tech Transfer</li> </ul>                                    | wanted to give everyone a quick update on where things are at with                                                                                                    | True likes Phoneshook Cours in send                                                                    |
| <ul> <li>SCS 4.0 Update</li> </ul>                                                | the commercal release of SCS 4.0. SCS 4.0 passed the official commit                                                                                                    | User editable                                                                                          |
| <ul> <li>SCS 4.0 Coming Soon</li> <li>New Rook based on</li> </ul>                | mestone within the Avaya AGSP process. This committed to a 1st<br>week of July release of the product. External Abha testing has alwardy                                                    | LANCE.                                                                                                 |
| opensource side of SCS                                                            | started with beta coming in a few weeks. We are so confident with the                                                                                                    | R.O.L.S                                                                                                |
| » SCS 3.0 Update                                                                  | software quality that a 100+ user bank is live right now in external Alpha                                                                                                    |                                                                                                    |
| SCS 3.0 General Release                                                           | testing. Cack here to Read Hore.                                                                                                    |                                                                                                    |
| <ul> <li>SCS 3.0 Development Status</li> </ul>                                    | albdam's blog Add new comment Read more                                                                                                    |                                                                                                    |
| SCS Development Blog     SCS Madating Toom Pant-                                  |                                                                                                    |                                                                                                    |
| <ul> <li>SUS Planeting reall Rant'<br/>what we're working on &amp; why</li> </ul> | SCS NEWS                                                                                                    |                                                                                                    |
| more                                                                              | sipXecs version 4.20 est sortie - LinuxFr                                                                                                    |                                                                                                    |
|                                                                                   | <ul> <li>sitvers broke as version 4.520 - A0IAN.040</li> </ul>                                                                                                    | m                                                                                                    |
| -                                                                                 |                                                                                                    |                                                                                                    |